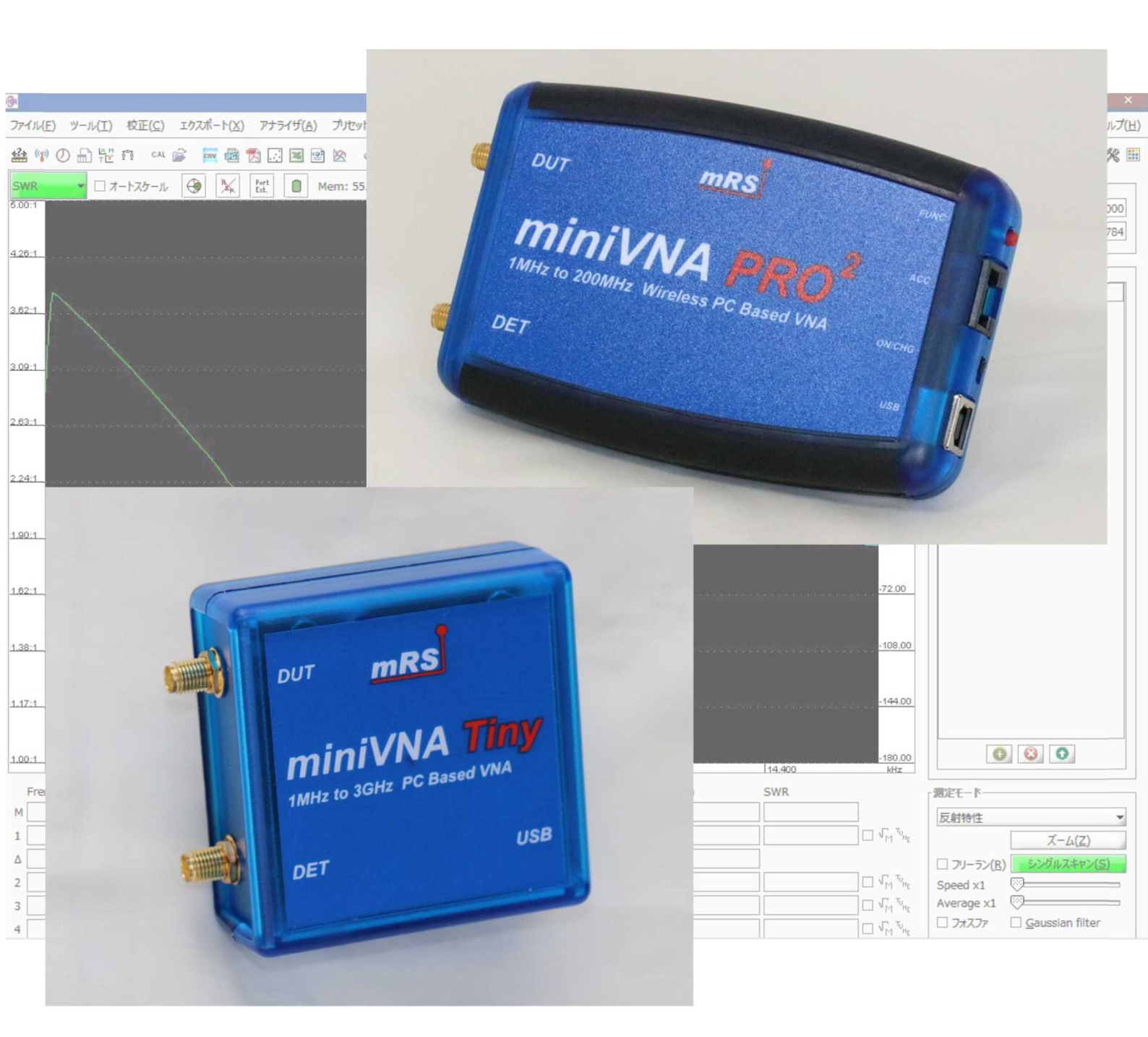

# miniVNA クイックマニュアル

2020年11月3日 第1.8版

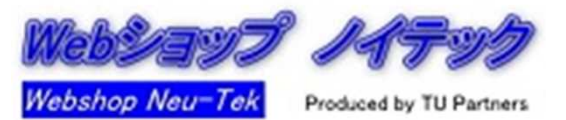

| 変更履歴              | 2  |
|-------------------|----|
| はじめに              | 3  |
| miniVNAマニュアル一覧    | 4  |
| 使用上のご注意           | 5  |
| インストール            | 6  |
| 基本的な使い方           | 8  |
| 1.vna/Jの起動        | 8  |
| 2.セットアップ          | 9  |
| 3.キャリブレーション       | 10 |
| 4.アンテナの測定         | 13 |
| 5.フィルタの通過特性の測定    | 14 |
| 6.フィルタの入力SWR特性の測定 | 15 |
| マーカー機能            | 16 |
| スミスチャート           | 17 |
| ケーブル込みのキャリブレーション  | 18 |
| Port Extension    | 19 |
| アベレージング           | 20 |
| スケール設定            | 21 |
| 測定結果のエクスポート       | 22 |
| マルチチューン           | 24 |
| 信号発生器             | 25 |
| ケーブル長測定           | 26 |
| ケーブル長損失測定         | 27 |
| 高度な使用方法           | 28 |
| ドライバ情報ダイアログ       | 29 |
| 周波数校正             | 30 |
| ヘッドレスアプリケーション     | 31 |
| BlueVNA           | 32 |
| その他               | 33 |

目次

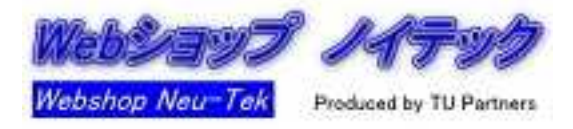

| 日付         | Ver.     | 変更内容                                                                                                    |
|------------|----------|----------------------------------------------------------------------------------------------------|
| 2019年6月10日 | Ver. 1.0 | ■ 初版                                                                                                    |
| 2019年6月23日 | Ver. 1.1 | ■ 若干の語句追加<br>■ miniVNA PRO2に関するドライバ情報ダイアログの追加                                                                                  |
| 2019年8月1日  | Ver.1.2  | <ul> <li>インストールの項目中、仮想COMポートに関する記述を追加</li> <li>フィルタ測定の項目の記述を追加</li> <li>使用上のご注意の追加</li> <li>誤謬修正</li> <li>他、軽微な語句追加</li> </ul> |
| 2019年11月1日 | Ver.1.5  | <ul> <li>■以下の記述を追加</li> <li>Port Extension、ケーブル込みのキャリブレーション、</li> <li>スケール設定、ケーブル損失測定</li> <li>■他、軽微な加筆・語句修正</li> </ul>        |
| 2020年1月3日  | Ver.1.6  | ■ 周波数校正の記述を追加                                                                                                    |
| 2020年3月14日 | Ver.1.7  | ■ アベレージングの記述を追加<br>■ ヘッドレスアプリケーションの記述を追加                                                                                       |
| 2020年11月3日 | Ver.1.8  | ■ キャリブレーションの記述を追加<br>■ マルチチューンの記述を追加                                                                                           |

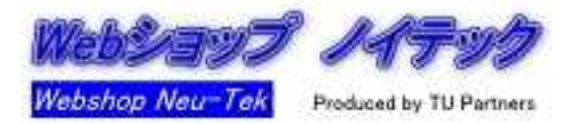

お買い上げありがとうございます。本マニュアルはminiVNAの基本的な機能・使用法を 解説したものです。

#### <u>miniVNA定格</u>

|                          | miniVNA PRO2                                                                        | miniVNA Tiny                                            |  |  |  |  |
|--------------------------|-------------------------------------------------------------------------------------|---------------------------------------------------------|--|--|--|--|
| 外観<br>(画像は古い場合が<br>あります) | DUT MRS AVE<br>MININA PRO<br>MHZ to 200MHZ Wireless PC Based VNA DET VIA            | TX<br>Wede reque sources<br>mini RADIO SOLITIONS<br>USB |  |  |  |  |
| 測定周波数範囲                  | 100KHz~230MHz                                                                       | 1MHz <b>~</b> 3GHz                                      |  |  |  |  |
| 主要測定項目<br>(vna/Jを使用)     |                                                                                     |                                                         |  |  |  |  |
| 反射特性(S11)                | RL、RP、SV                                                                            | VR、Rs、Xs                                                |  |  |  |  |
| 伝達特性(S21)                | TL、TP、群遅延                                                                           |                                                         |  |  |  |  |
| インピーダンス<br>測定範囲          | 1~1,                                                                                | .000Ω                                                   |  |  |  |  |
| ダイナミックレンジ                | 最大90dB(s21), 50dB(s11)                                                              | 70dB@500MHz                                             |  |  |  |  |
| キャリブレーション<br>方式          | OSL(Open、Short、Load)方式によるキャリブレーション                                                  |                                                         |  |  |  |  |
| 信号発生器                    | 2ch                                                                                 | 1ch                                                     |  |  |  |  |
| 端子                       | DUT、DET名                                                                            | 1(SMAメス)                                                |  |  |  |  |
| 対応<br>アプリケーション           | vna/J、BlueVNA(両                                                                     | 者ともフリーソフト)                                              |  |  |  |  |
| PC側対応OS                  | Windows7、8、10、MacOS("vna/J"使用時)<br>Android OS("BlueVNA"使用時)<br>Linux上でも"vna/J"は使用可能 |                                                         |  |  |  |  |
| PC側インタフェース               | USB Bメス                                                                             | USB miniメス                                              |  |  |  |  |
| 電源                       | USBバスパワー方式<br>リチウムイオン電池内蔵                                                           | USBバスパワー方式                                              |  |  |  |  |

## miniVNAマニュアル一覧

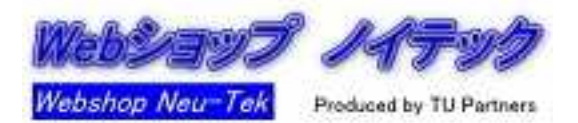

総販売元、ソフトウェア開発者によって作成された英文マニュアルについて、当ショップにて 翻訳を行い、日本語マニュアルとして整備・公開しております。必要に応じてご参照ください。 本マニュアルはこれらマニュアルの記載内容のうち、初めて使用される方にとって大事な事 項を抜粋して編集したものです。

- vna/Jユーザーズガイド miniVNA用フリーソフト"vna/J"の機能を説明しています。
- vna/Jインスタレーションガイド miniVNA用フリーソフト"vna/J"をPC(Win、Mac)にインストールして使用できるまでの 手順を説明しています。
- miniVNA Tinyドライバガイド miniVNA Tiny固有の機能について説明しています。
- miniVNA PROドライバガイド miniVNA PRO/PRO2固有の機能について説明しています。
- miniVNA Tinyハードウェアマニュアル miniVNA Tiny本体の取り扱いについて説明しています。
- miniVNA PROハードウェアマニュアル miniVNA PRO/PRO2本体の取り扱いについて説明しています。
- vna/Jヘッドレスアプリケーション miniVNAをコマンドラインで使用するための機能を説明しています。
- Blue VNA Androidアプリケーション ユーザーズマニュアル miniVNAをAndroid端末で使用するためのアプリケーション"BlueVNA"のマニュアル です。

<u>マニュアル入手先</u>

- 当ショップminiVNAページ <u>https://webshop.tupartners.com/minivna.html#links</u>
- vna/J開発者サイト https://vnaj.dl2sba.com/index.php?option=com content&view=article&id=69&Itemid=109

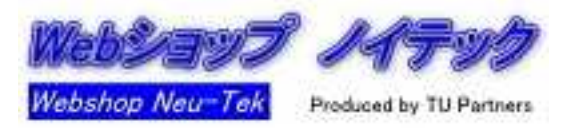

1.過大入力による故障は製品保証の対象外です。過大入力(25V以上の直流、 10mW以上の高周波信号)にはくれぐれもお気を付けください。

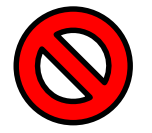

- (1)アンテナに帯電する静電気にはご注意ください。乾燥した冬場の風の強い日、 周囲に雷雲の発生している状態などでのアンテナ測定は避けてください。
- (2) miniVNAに長い同軸ケーブルを接続する場合は事前に芯線と外被をショート させることを習慣づけることをお勧めします。

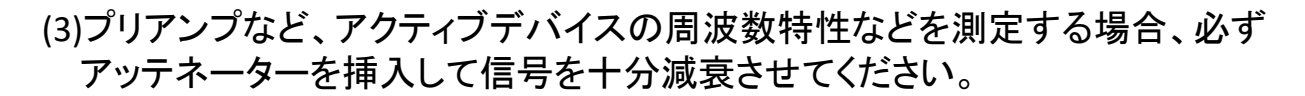

2.現在、販売しているminiVNA PRO2/Tinyのファームウェアは最新です。ファーム ウェアのバージョンアップの必要はありません。メーカーサイトでも提供しており ません。万が一、ファームウェアのアップデートに失敗した場合、miniVNAに回復 困難なダメージを与えます。当ショップでは責任を追いかねます。

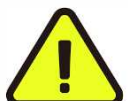

3.miniVNA TinyのUSBコネクタはUSB miniとなっています。USBコネクタへのケーブル 接続時には無理な力を加えないでください。コネクタの脱落の可能性があります。

4.miniVNA Tinyでは、内部の発振器の切り替えのため、1,045MHzと1,500MHz付近 で測定結果にスパイク状の波形が表示されることがあります。仕様のため、ご了承 ください。表示を目立たなくさせることは可能です。「miniVNA Tinyドライバガイド」の 「ピーク抑制」をご覧ください。

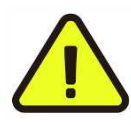

5.miniVNAのSMAコネクタへの同軸ケーブルの取り付けに当たっては、コネクタを 手で締めてください。(数十GHzまでを対象とする)業務用の高級機とは違い、締 め付けトルクに規定はありません。トルクレンチなどを使うとminiVNAが破損する 恐れがあります。

6.付属のUSBケーブルはご購入当初の動作確認を主な目的として添付されています。 良質なUSBケーブル(USB Certifiedのロゴ入りが望ましい)を、別途ご用意されること をお勧めします。

その他、miniVNA PRO、miniVNA Tinyの「ハードウェアマニュアル」もご参照ください。

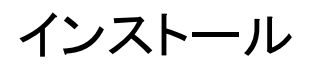

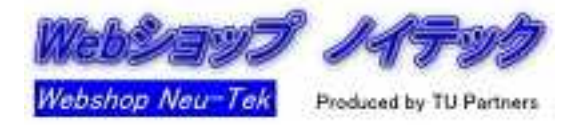

商品としてのminiVNAはハードのみです。使用にあたってはPC(Windows、Mac)と接続し、 PC側に以下の3つのソフトウェアが必要です。いずれも無償で入手できます。

- アプリケーション
   Javaランタイム環境
- 仮想COMポート用ドライバ

(1)アプリケーション

#### "vna/J"を使用するのが一般的です。開発者のサイトで入手できます。

https://vnaj.dl2sba.com/index.php?option=com\_content&view=article&id=11&Itemid=118

または"dl2sba vnaj"で検索し、トップメニューからDownloadに進んでください。

| the JAVA way to the miniVNA                                                                                                    | Home Intro                                                                                                    | Documents                                                                                                    | Samples                                                          | Download                                 |                  |
|----------------------------------------------------------------------------------------------------|----------------------------------------------------------------------------------------------------|----------------------------------------------------------------------------------------------------|------------------------------------------------------------------|------------------------------------------|------------------|
| DOWNLOADS                                                                                                    | VNA/J                                                                                                    |                                                                                                    |                                                                  |                                          |                  |
| Here you can download a                                                                                                    | III relevant files for vna/J appation                                                                                                    | plication.                                                                                                    | クリックし<br>してくださ                                                   | くてjarファイルを<br>さい。格納先は間                   | ダウンロード<br>肌いません。 |
| All files for the current ver                                                                                                    | sion 3.3.1 can be download                                                                                                    | ed from here.                                                                                                    |                                                                  |                                          |                  |
| For Windows- OS X and I files.                                                                                                    | Linux-Users downloading th                                                                                                    | e JAR-file from here is s                                                                                                 | suffcient, if you do                                             | not need the additional                  |                  |
| To get an idea, what chan                                                                                                    | iged in this version, have a                                                                                                    | ook at the README he                                                                                                    | re.                                                              |                                          |                  |
| If you're installing vna/J fo                                                                                                    | or the first time, please read                                                                                                    | the installation manuals                                                                                                  | prior to download                                                | ing these files.                         |                  |
| Older application versions                                                                                                    | s can be found here in the c                                                                                                    | orresponding version di                                                                                                   | rectories.                                                       |                                          |                  |
| All files for the current ver<br>For Windows- OS X and I<br>files.<br>To get an idea, what chan<br>If you're installing vna/J fo<br>Older application versions | rsion 3.3.1 can be download<br>Linux-Users downloading th<br>nged in this version, have a l<br>or the first time, please read<br>s can be found here in the c | ed from here.<br>e JAR-file from here is s<br>ook at the README he<br>the installation manuals<br>orresponding version di | suffcient, if you do<br>re.<br>s prior to download<br>rectories. | not need the additional ing these files. |                  |

#### (2)Javaランタイム環境

vna/Jの動作環境です。メーカーであるOracleのサイトからダウンロード可能です。

Javaランタイム環境の具体的な入手手段はお使いの環境やOSによって異なります。 詳細はマニュアル「vna/Jインスタレーションガイド」をご参照ください。

Windows 版64Bit <u>https://www.java.com/ja/download/</u>

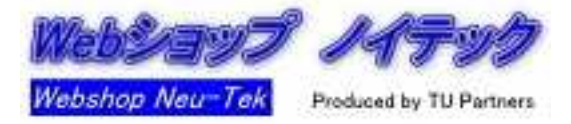

(3)仮想COMポート用ドライバ

# miniVNAとPCとの通信にFTDIドライバが必要です。メーカーサイトからダウンロードできます。

https://www.ftdichip.com/Drivers/VCP.htm

#### 注:ドライバのインストールはminiVNAをPCに接続する前に行ってください。

|                                                                                                    | CP.htm                                                                                                   |                                                                                                 |                                                      |                                                                                                    |                                                                                  |                           |                                          |                                       | 🕺 🏠                                                                                                    |
|----------------------------------------------------------------------------------------------------|----------------------------------------------------------------------------------------------------|-------------------------------------------------------------------------------------------------|------------------------------------------------------|----------------------------------------------------------------------------------------------------|----------------------------------------------------------------------------------|---------------------------|------------------------------------------|---------------------------------------|----------------------------------------------------------------------------------------------------|
| For D2XX Direct drivers, pleas                                                                                                    | e click <u>here</u> .                                                                                    |                                                                                                 |                                                      |                                                                                                    |                                                                                  |                           |                                          |                                       |                                                                                                    |
| Installation guides are availabl                                                                                                    | e from the Instal                                                                                        | llation Guides p                                                                                | bage of the Doc                                      | uments s                                                                                                 | ection of this s                                                                 | ite for selec             | ted operati                              | ng systems.                           |                                                                                                    |
|                                                                                                    |                                                                                                    |                                                                                                 |                                                      |                                                                                                    |                                                                                  |                           |                                          |                                       |                                                                                                    |
|                                                                                                    |                                                                                                    |                                                                                                 |                                                      |                                                                                                    |                                                                                  |                           |                                          |                                       |                                                                                                    |
| VCP Drivers                                                                                                    |                                                                                                    |                                                                                                 | 2003                                                 |                                                                                                    |                                                                                  | 17 N. 1418                |                                          |                                       |                                                                                                    |
| Virtual COM port (VCP) driver                                                                                                    | s cause the USE                                                                                          | 3 device to app                                                                                 | ear as an additi                                     | ional COM                                                                                                | A port available                                                                 | to the PC.                | Applicatio                               | n software o                          | an access the USB device in the same way as it would access a standard                                                                                                    |
| port.                                                                                                    |                                                                                                    |                                                                                                 |                                                      |                                                                                                    |                                                                                  |                           |                                          |                                       |                                                                                                    |
|                                                                                                    |                                                                                                    |                                                                                                 |                                                      |                                                                                                    |                                                                                  |                           |                                          |                                       |                                                                                                    |
| This software is provided by Fu                                                                                                    | iture Technology                                                                                         | Devices Interna                                                                                 | ational Limited                                      | "as is" an                                                                                               | d any express                                                                    | or implied w              | varranties, in                           | ncluding, bu                          | t not limited to, the implied warranties of merchantability and fitness for a par                                                                                                    |
| purpose are disclaimed. In no e                                                                                                    | event shall future                                                                                       | technology dev                                                                                  | vices internation                                    | nal limited                                                                                              | be liable for an                                                                 | y direct, inc             | lirect, incide                           | ental, specia                         | I, exemplary, or consequential damages (including, but not limited to, procur                                                                                                    |
| substitute goods or services; lo                                                                                                    | ss of use, data, o                                                                                       | or profits; or bus                                                                              | siness interrupti                                    | on) howe                                                                                                 | ver caused and                                                                   | on any the                | ory of liabili                           | ty, whether i                         | n contract, strict liability, or tort (including negligence or otherwise) arising in                                                                                                    |
| out of the use of this software,                                                                                                    | even if advised o                                                                                        | of the possibility                                                                              | of such damag                                        | e.                                                                                                    |                                                                                  |                           |                                          |                                       |                                                                                                    |
| FTDI drivers may be distributed                                                                                                    | t in any form as I                                                                                       |                                                                                                 | information is n                                     | ns.<br>ot modifie                                                                                        | d                                                                                |                           |                                          |                                       |                                                                                                    |
| If a custom vendor ID and/or p                                                                                                    | oduct ID or desc                                                                                         | cription string an                                                                              | e used, it is the                                    | responsit                                                                                                | oility of the proc                                                               | luct manufa               | cturer to ma                             | aintain anv c                         | hanges and subsequent WHCK re-certification as a result of making these                                                                                                    |
| For more detail on ETDI Chin F                                                                                                    |                                                                                                    | and a state of the                                                                              | hara                                                 |                                                                                                    |                                                                                  |                           |                                          |                                       |                                                                                                    |
| For more detail on FTDI Grip L                                                                                                    | Inverlicence terr                                                                                        | ms, please <u>click</u>                                                                         | THEIE.                                               |                                                                                                    |                                                                                  |                           |                                          |                                       |                                                                                                    |
| For more detail on FTD/ Chip L                                                                                                    | river licence terr                                                                                       | ms, piease <u>click</u>                                                                         | Tiere.                                               |                                                                                                    |                                                                                  |                           |                                          |                                       |                                                                                                    |
| Currently Supported VCP Dri                                                                                                    | vers:                                                                                                    | ms, piease <u>click</u>                                                                         |                                                      |                                                                                                    |                                                                                  |                           |                                          |                                       |                                                                                                    |
| Currently Supported VCP Dri                                                                                                    | vers:                                                                                                    | ms, piease <u>click</u>                                                                         |                                                      | Proces                                                                                                   | sor Architectu                                                                   | ire                       |                                          |                                       |                                                                                                    |
| Currently Supported VCP Dri                                                                                                    | Release<br>Date                                                                                          | x86 (32-bit)                                                                                    | x64 (64-bit)                                         | Proces<br>PPC                                                                                            | sor Architectu                                                                   | me<br>MIPSII              | MIPSIV                                   | SH4                                   | Comments                                                                                                    |
| Operating System                                                                                                    | Release<br>Date                                                                                          | x86 (32-bit)<br>2.12.28                                                                         | x64 (64-bit)<br>2.12.28                              | Proces<br>PPC                                                                                            | sor Architectu<br>ARM                                                            | MIPSII                    | MIPSIV                                   | SH4                                   | Comments<br>WHQL Certified. Includes WOP and D2XX.<br>Available as a setup executable<br>Please read the Parkase Notes and instantation Guides.                                                                                                    |
| Operating System Windows* Linux                                                                                                    | Release<br>Date<br>2017-08-30                                                                            | x86 (32-bit)                                                                                    | x64 (64-bit)<br>2.12.28                              | Proces:<br>PPC                                                                                           | sor Architectu<br>ARM<br>-                                                       | MIPSII                    | MIPSIV<br>-                              | SH4<br>-                              | Comments<br>WHQL Certified. Includes MOPs end.D2XX.<br>Available as a setup executable<br>Please read the Bardase Notes and instantation Guides.<br>Min 1Di devices now supported in Ubuntu 11.10, kernel 3.0.0-19<br>Refer to TN-101 if you need a custom VCP VID/PID in Linux<br>VCP drivers are integrated into the kernel.                                                                                                    |
| Operating System Operating System Uindows* Linux Mac OS X 10.3 to 10.8                                                                                 | Release<br>Date<br>2017-08-30                                                                            | x86 (32-bit)<br>2.12.28                                                                         | x64 (64-bit)<br>2.12.28                              | Proces:<br>PPC<br>-<br>-<br>2.2.18                                                                       | sor Architectu<br>ARM<br>-                                                       | -                         | MIPSIV<br>-                              | SH4                                   | Comments<br>WHQL Cartified, Includes MOP est, D22XX,<br>Available as a setup executable<br>Please read the De dase Notes and installation Guides.<br>And DI devices now supported in Ubuntu 11.10, kernel 3.0.0-19<br>Refer to TN-101 if you need a custom VCP VID/PID in Linux<br>VCP drivers are integrated into the kernel.<br>Refer to TN-105 if you need a custom VCP VID/PID in MAC OS                                                                                                    |
| Operating System Operating System Uindows* Linux Mac OS X 10.3 to 10.8 Mac OS X 10.9 and above                                                         | Release<br>Date           2017-08-30                                                                     | x86 (32-bit)<br>2.12.28<br>2.2.18                                                               | x64 (64-bit)<br>2.12.28<br>2.2.18<br>2.4.2           | Proces:<br>PPC                                                                                           | Architectu<br>ARM                                                                | miP Sil                   | MIPSIV                                   | SH4                                   | Comments<br>WHQL Cartified, Includes WERe of D2XX,<br>Available as a setup executable<br>Please read the D4 dase Notes model institution Guides.<br>All TDI devices now supported in Ubuntu 11.10, kernel 3.0.0-19<br>Refer to TN-101 if you need a custom VCP VID/PID in Linux<br>VCP drivers are integrated into the kernel.<br>Refer to TN-105 if you need a custom VCP VID/PID in MAC OS<br>This driver is signed by Apple                                                                                                    |
| Operating System Operating System Uindows* Linux Mac OS X 10.3 to 10.8 Mac OS X 10.9 and above Windows CE 4.2-5.2**                                    | Release<br>Date           2017-08-30                                                                     | x86 (32-bit)<br>2.12.28<br>-<br>2.2.18<br>-<br>1.1.0.20                                         | x64 (64-bit)<br>2.12.28<br>2.2.18<br>2.4.2           | Proces:<br>PPC<br>-<br>-<br>-<br>-<br>-<br>-<br>-<br>-<br>-<br>-<br>-<br>-<br>-<br>-<br>-<br>-<br>-<br>- | Architectu<br>ARM                                                                | MIP SII                   | MIPSIV                                   | SH4                                   | Comments<br>WHQL Cartified, Includes WOP-end D2XX,<br>Available as a setup executable<br>Please read the B- dase Notes and institution Guides.<br>And TDI devices now supported in Ubuntu 11.10, kernel 3.0.0-19<br>Refer to TN-101 if you need a custom VCP VID/PID in Linux<br>VCP drivers are integrated into the kernel.<br>Refer to TN-105 if you need a custom VCP VID/PID in MAC OS<br>This driver is signed by Apple                                                                                                    |
| Operating System Operating System Uindows* Linux Mac OS X 10.3 to 10.8 Mac OS X 10.9 and above Windows CE 4.2-5.2** Windows CE 6.0/7.0                 | Release<br>Date           2017-08-30                                                                     | x86 (32-bit)<br>2.12.28<br>-<br>2.2.18<br>-<br>1.1.0.20<br>1.1.0.22<br>CE 6.0 CAT<br>CE 7.0 CAT | x64 (64-bit)<br>2.12.28<br>2.2.18<br>2.4.2<br>-      | Proces:<br>PPC<br>                                                                                       | ARM                                                                              | MIP SII 1.1.0.10 1.1.0.10 | MIPSIV<br>-<br>-<br>1.1.0.10<br>1.1.0.10 | SH4<br>-<br>-<br>1.1.0.10<br>1.1.0.10 | Comments           WHQL Certified. Include: WOP and D2XX.<br>Available as a setup executable<br>Please read the B-Vase Notes unclusted           Please read the B-Vase Notes unclusted           Available as a setup executable<br>Please read the B-Vase Notes unclusted           Available as a setup executable<br>Please read the B-Vase Notes unclusted           Available as a setup executable<br>Please read the B-Vase Notes unclusted           Available as a setup executable<br>Please read the B-Vase Notes unclusted           Available as a setup executable<br>Note of the transformed a custom VCP VID/PID in IMAC OS<br>This driver is signed by Apple           For use of the CAT files supplied for ARM and x86 builds refer to AN |
| Operating System Operating System Windows* Linux Mac OS X 10.3 to 10.8 Mac OS X 10.9 and above Windows CE 4.2-5.2** Windows CE 6.0/7.0 Windows CE 2013 | Release<br>Date<br>2017-08-30<br>-<br>2012-08-10<br>2017-05-12<br>2012-01-06<br>2016-11-03<br>2015-03-06 | x86 (32-bit)<br>2.12 28<br>-<br>2.2.18<br>-<br>1.1.0.20<br>1.1.0.20<br>CE 6.0 CAT<br>CE 7.0 CAT | x64 (64-bit)<br>2.12.28<br>-<br>2.2.18<br>2.4.2<br>- | Process<br>PPC<br>-<br>-<br>-<br>-<br>-<br>-<br>-<br>-<br>-<br>-<br>-<br>-<br>-<br>-<br>-<br>-           | sor Architectu<br>ARM<br>-<br>-<br>1.1.0.22<br>CE 6.0 CAT<br>CE 7.0 CAT<br>1.0.0 | MIP SII 1.1.0.10          | MIPSIV                                   | SH4                                   | Comments<br>WHOL Certified. Include: WOP and D2XX.<br>Available as a setup executable<br>Please read the B- rase Notes one instantiation Guides.<br>Affection 101 devices now supported in Ubuntu 11.10, kernel 3.0.0-19<br>Refer to TN-101 if you need a custom VCP VID/PID in Linux<br>VCP drivers are integrated into the kernel.<br>Refer to TN-105 if you need a custom VCP VID/PID in MAC OS<br>This driver is signed by Apple<br>For use of the CAT files supplied for ARM and x86 builds refer to AN<br>VCP Driver Support for WinCE2013                                                                                                    |

# 仮想COMポート用ドライバのインストールに関して詳しい方以外は、右側にある"setup executable"をクリックしてドライバインストール用の実行形式ファイルをダウンロード・実行されることをお勧めします。

注:「vna/Jインスタレーションガイド」では、仮想COMポート用ドライバを"USBドライバ"と称しています。

<u>Linuxでの使用について</u>

上記(2)(3)があれば、vna/JはLinuxでも基本的には動作します。

#### <u>Android用アプリケーション</u>

Android端末でminiVNAを使用できるアプリケーションとして、別に"BlueVNA"があります。

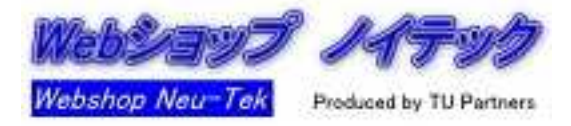

#### 1.vna/Jの起動

(1)miniVNAをPCに接続します。

(2)初めて使用する場合、miniVNA用の仮想COMポートのドライバがインストールされるので、ポート番号をデバイスドライバ(Winの場合)で確認してください。

(3)ダウンロードしたvna/Jを起動します。

初期画面

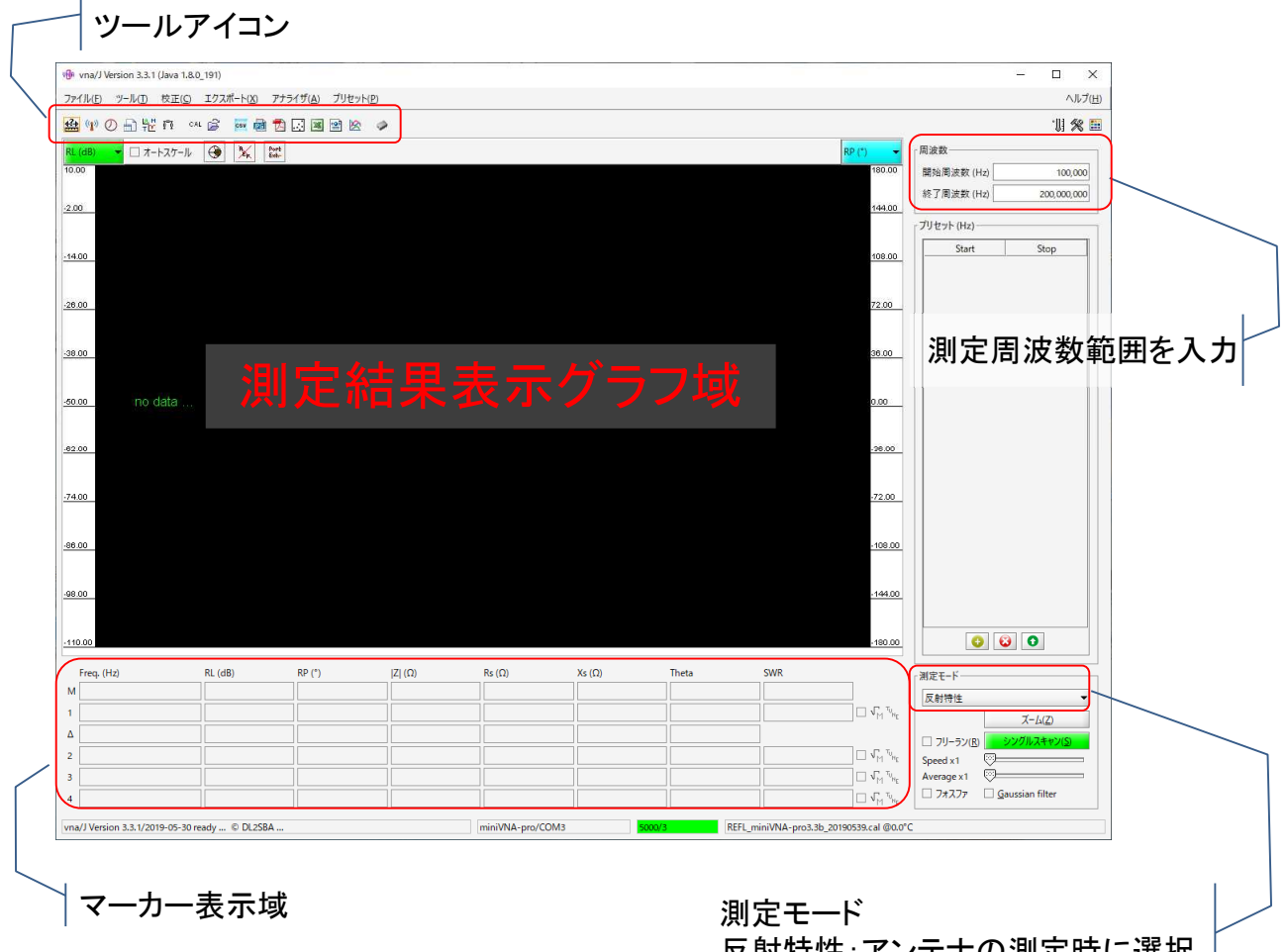

反射特性:アンテナの測定時に選択 伝達特性:フィルタの測定時に選択

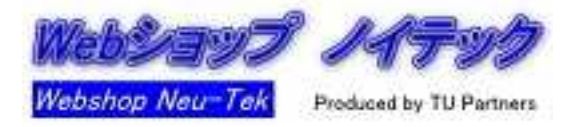

#### 2.セットアップ

セットアップダイアログでminiVNAとvna/Jの接続を設定します。vna/Jのメニューバー 「アナライザ」-「セットアップ」から行います。

| miniVNA                                                          | <u>^</u>   | )M1            |       |  |
|------------------------------------------------------------------|------------|----------------|-------|--|
| miniVNA Tiny                                                     | (C)        | )M3            |       |  |
| miniVNA-LF                                                       |            | 2)             |       |  |
| miniVNA-pro-extender<br>miniVNA-pro-LF<br>miniVNA-pro2<br>Sample |            |                |       |  |
| お使いのアナライザを選択                                                     | してください。 適切 | 切なCOMポートを選択してく | ください。 |  |

- (1)ダイアログ左側で、お使いのminiVNAの種類を指定します。
- (2)ダイアログ右側でminiVNAに割り当てられている仮想COMポートを指定します。
- (3)"テスト"ボタンをクリックして、miniVNAとPCの接続が正常であることを確認します。 上図の緑色部分のようなメッセージが表示されます。
- (4)"更新"ボタンをクリックして、miniVNAとPCの接続を確立します。

以降のご使用に際して、つどセットアップを行う必要はありませんが、miniVNAを複数 台ご使用の場合で直前とは別のminiVNAをご使用される場合、セットアップを行う必要 があります。

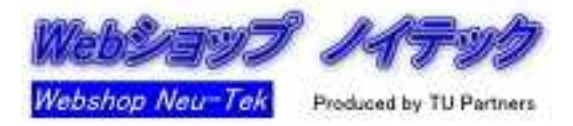

3.キャリブレーション

miniVNAを初めて使用する場合、キャリブレーションファイルを作成します。メニューバー「校正」-「新規作成」より行います。

キャリブレーションファイルの作成はminiVNAに通電後、数十分経過し、内部が熱的平衡 状態になってから行ってください。

3.1 反射特性測定の場合

測定モードが「反射特性」の場合、以下のようなダイアログが表示されます。

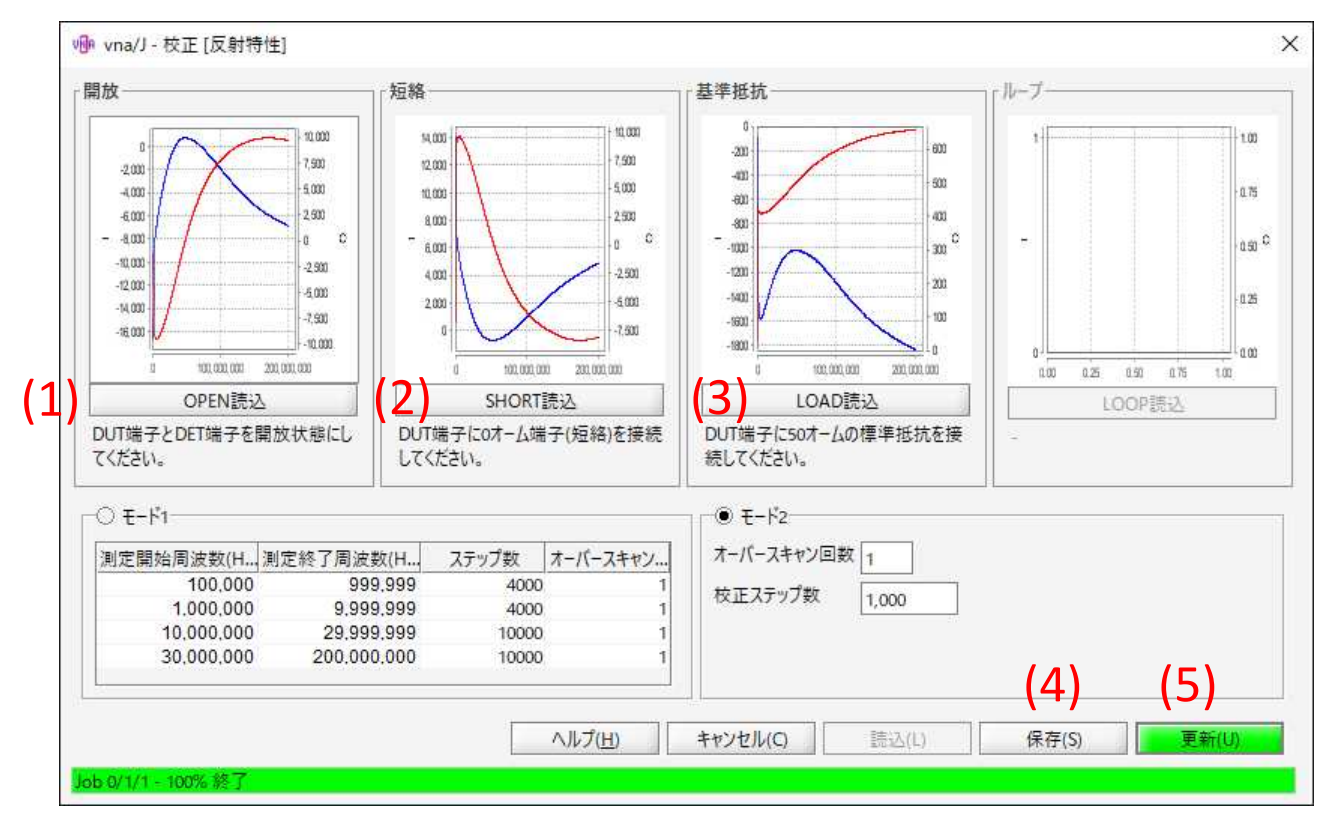

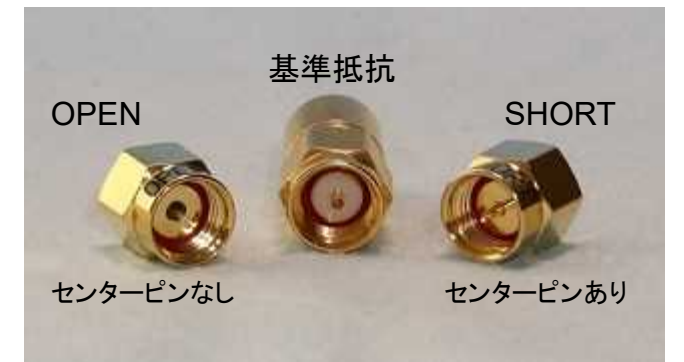

(1)miniVNAのDUT端子にキャリブレーションキットの OPENコネクタを接続(あるいは何も接続しない状態)して"OPEN読込"をクリック。

- (2)同様にSHORTコネクタをDUT端子に接続して"SHORT読込"をクリック。
- (3)同様に50Ωの基準抵抗(無記名の長いコネクタ)をDUT端子に接続して"LOAD読込"をクリック。
- (4)それぞれ上のようなグラフが表示されるので、"保存"ボタンをクリックして、キャリブレーション結果 をキャリブレーションファイルとして保存します。ファイルの名前は変更できます。グラフの形は気 にしなくて結構です(上記はPRO2の場合です。Tinyの場合、波打つ回数が多くなります)
- (5)"更新" ボタンをクリックして、キャリブレーション結果を以降の測定に用いるように設定します。次回 以降、vna/Jの起動時に自動的に読み込まれます。

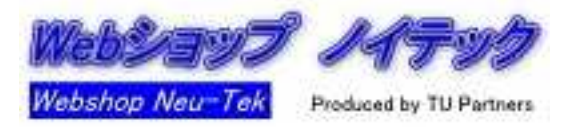

#### 3.キャリブレーション

#### 3.2伝達特性測定の場合

測定モードが「伝達特性」の場合、以下のようなダイアログが表示されます。

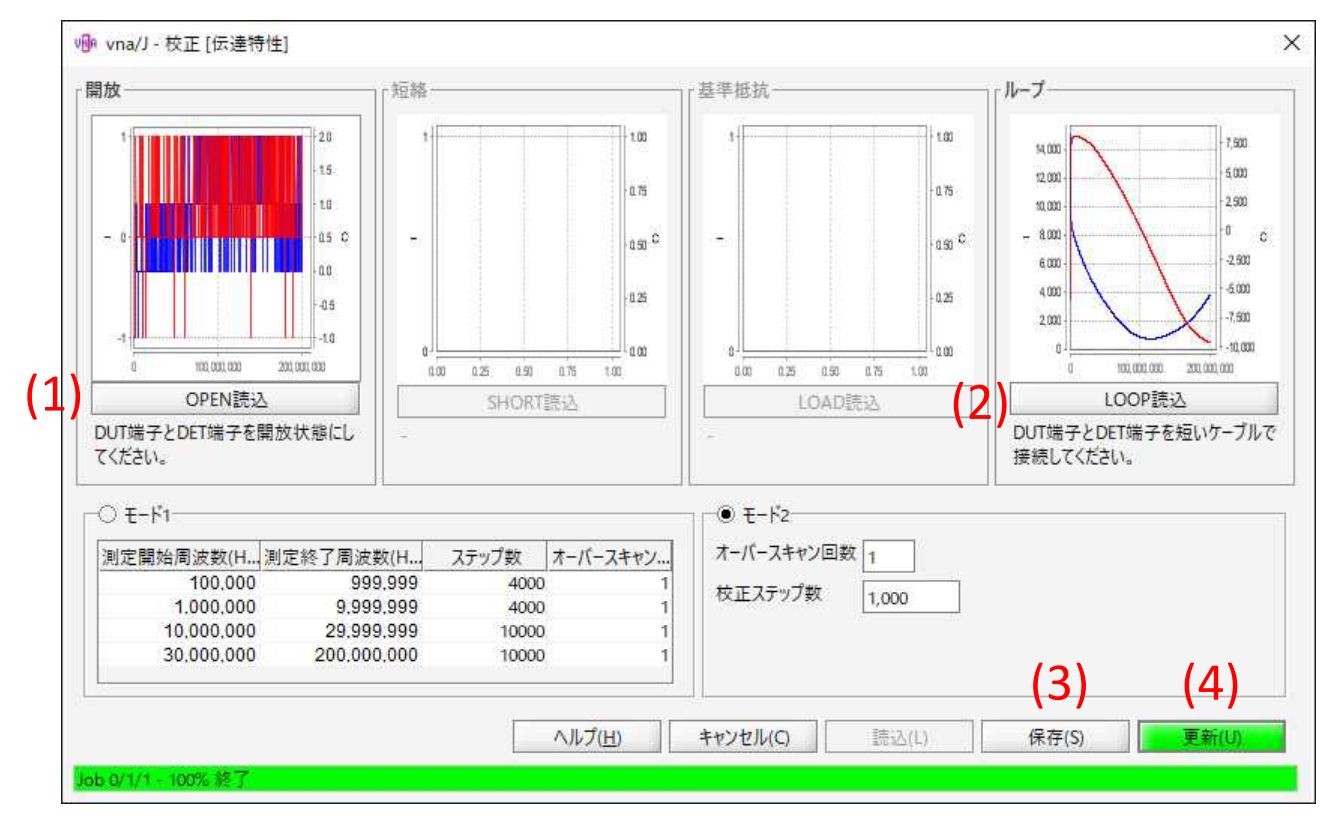

(1)miniVNAのDUT、DET端子に何も接続しない状態で"OPEN読込"をクリック。

(2)miniVNAのDUT、DET端子間を短い同軸ケーブルで接続して"LOOP読込"をクリック。

(3)(4)反射特性の場合と同様、保存、更新処理を行ってください。

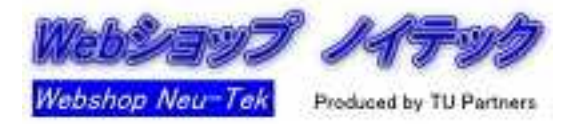

#### 3.キャリブレーション

#### 3.3測定精度向上のために

初めての方は読み飛ばしていただいても構いません。「vna/Jユーザーズガイド」の「校正」の項もご参照ください。

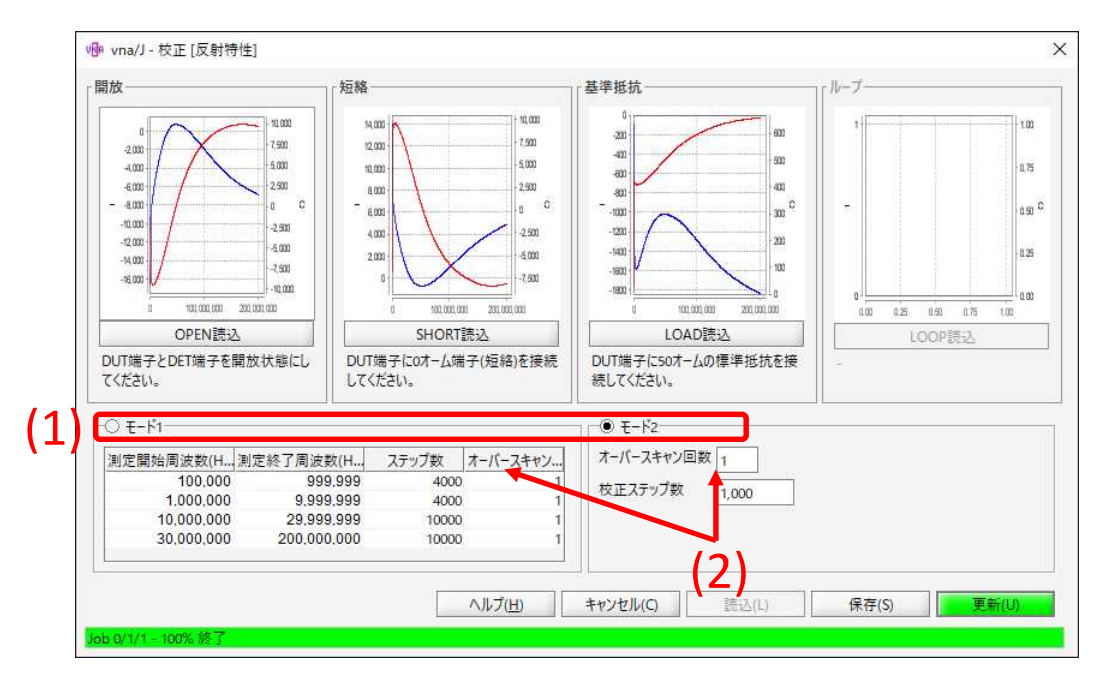

(1)キャリブレーションモード

どちらかを選択します。デフォルトはモード2です。

<u>モード1</u>

miniVNAの測定可能周波数帯域をいくつかに分割し、メリハリをつけてキャリブレーションに必要 なデータ取得を行います。RF ID目的など狭い周波数帯域でminiVNAをご使用の場合、こちらを お勧めします。デフォルトはアマチュア無線用になっています。設定変更は構成ファイルのPreset フォルダ内のCalRanges "xxxx".txt(xxxはminiVNAの製品タイプ)の書き替えで行います。

<u>モード2</u>

キャリブレーションに必要なデータ取得をminiVNAの測定可能周波数帯域全域にわたって均質 に行います。測定周波数の広いTinyの場合、「校正ステップ数」を大きくすることをお勧めします。 デフォルトで表示される数の数倍程度でも構いません。

(2)オーバースキャン

キャリブレーション時に「オーバースキャン」を行うことをお勧めします。「オーバース キャン」とは、miniVNAにキャリブレーション動作を複数回行わせ、その結果の算術平 均をとります。キャリブレーションの時間が長くなってしまいますが、ノイズの影響を除 去できます。

キャリブレーションファイルは、測定用途に応じて種々作成・保存し、つど読み込むことができます(メニュバー「校正」-「読込」)。

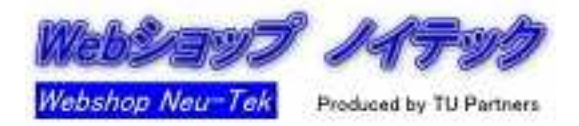

本書は、VNAを初めて使用される方を対象に基本的な使用方法を習得していただくことを 前提として記述しております。精緻な測定結果を得ることを目的として記述しているわけで はありませんので、ご了承ください。

4.アンテナの測定

4.1miniVNAのDUT端子にアンテナを接続します。

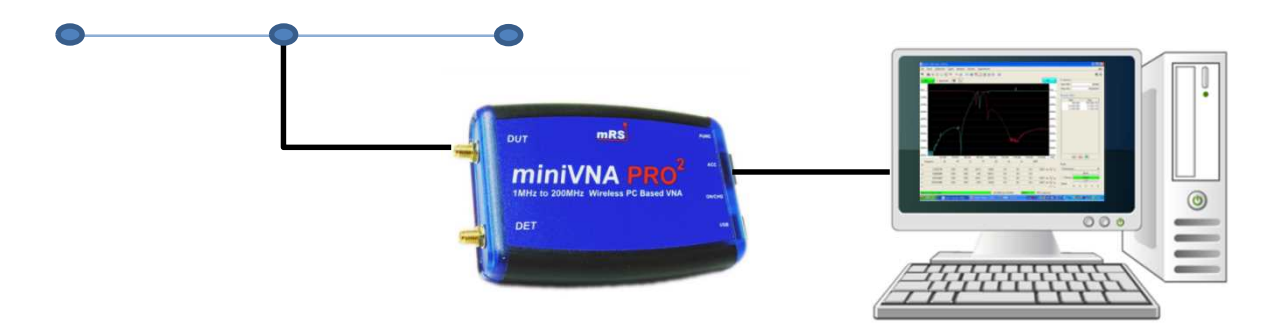

4.2 vna/Jの設定を行い、測定します。

|       | 🚱 vna// Version 3.3.1 (Java 1.8. | 0_191)             |                        |        |        |        |       |     |            |            | o x         |          |
|-------|----------------------------------|--------------------|------------------------|--------|--------|--------|-------|-----|------------|------------|-------------|----------|
|       | 7州川田 ツール田 校正(日                   | エクスポート(3)          | アナライザ( <u>A</u> ) ブリセッ | H(P)   |        |        |       |     |            |            | ヘルブ(円)      |          |
| 2 \ 🛛 | ▲♥○副記の。                          | *@ 🖬 📾 *           | 1 II II II II          |        |        |        |       | 12  |            |            | 调 🛠 🏭       |          |
|       | 81 (d8) 👻 🗆 X-FX7-IJ             | · × :              | **                     |        |        |        |       | ()  | 8P(*)      | 用波数        |             | 1-       |
| 1     | 0.00                             | barried barried by |                        |        |        |        |       |     | 180.00     | 開始表波数 (Hz) | 100,000     |          |
|       | 2.00                             |                    |                        |        |        |        |       |     | 444.00     | 終了南波数 (Hz) | 200,000,000 | 1-       |
| 1     |                                  |                    |                        |        |        |        |       |     |            | プリセット (Hz) |             |          |
|       | 14.00                            |                    |                        |        |        |        |       |     | 100.00     | Start      | Stop        |          |
| Ĩ     |                                  |                    |                        |        |        |        |       |     | red double |            |             |          |
|       | -25.00                           |                    |                        |        |        |        |       |     | 72.00      |            |             |          |
|       |                                  |                    |                        |        |        |        |       |     |            |            |             |          |
|       | 38.00                            |                    |                        |        |        |        |       |     | 36.00      |            |             |          |
| 1     |                                  |                    |                        |        |        |        |       |     |            |            |             |          |
| 1     | suoo no data                     |                    |                        |        |        |        |       |     | 0.00       |            |             |          |
|       |                                  |                    |                        |        |        |        |       |     |            |            |             |          |
| 1     | 62.00                            |                    |                        |        |        |        |       |     | -36.00     |            |             |          |
|       |                                  |                    |                        |        |        |        |       |     |            |            |             |          |
|       | 74.00                            |                    |                        |        |        |        |       |     | -72.00     |            |             |          |
|       |                                  |                    |                        |        |        |        |       |     |            |            |             |          |
| 1     | 85.00                            |                    |                        |        |        |        |       |     | 108.00     |            |             |          |
|       |                                  |                    |                        |        |        |        |       |     |            |            |             |          |
|       | 88.00                            |                    |                        |        |        |        |       |     | -144.00    |            |             |          |
|       |                                  |                    |                        |        |        |        |       |     |            |            |             |          |
|       | 110.00                           |                    |                        |        |        |        |       |     | - 180.00   | 00         | 0           |          |
|       | Freq. (Hz)                       | RL (dB)            | RP (*)                 | Z  (Ω) | Rs (Ω) | Χs (Ω) | Theta | SWR |            | 測定モード      |             | 1-       |
|       | м                                |                    |                        |        |        |        |       |     |            | 反射特性       | •           | Ι.       |
|       | 1                                |                    |                        |        |        |        |       |     |            |            | X-14(Z)     | <b>N</b> |
|       | 2                                |                    |                        |        |        |        |       |     | - Inters   | - 79-57(B) | パルスキャン(9)   |          |
|       | 3                                |                    |                        |        |        |        |       |     |            | Average x1 |             | 12       |
|       |                                  |                    |                        |        |        |        |       |     |            |            |             |          |

- (1)測定モード:「反射特性」を選択します。
- (2)測定開始周波数:測定したい周波数範囲の下限を入力\*します。 測定終了周波数:測定したい周波数範囲の上限を入力します。
- (3)測定項目:グラフ両肩のプルダウンリストで選択します。
- RL:反射損失、SWR、Z:インピーダンス絶対値、Rs:抵抗分、Xs:リアクタンス分 (4) "シングルスキャン"クリックにより、測定が開始され、結果が表示されます。
- を側で選択した項目は緑線、右側で選択した項目は青線で表示されます。
- (5) 測定結果がグラフ上端、下端に張り付く場合、左右のスケールをダブルクリックして スケールダイアログを表示し、縦軸の表示範囲を調節してください。

※単位はHzですが、数字の後に"K"、"M"や"G"を入力して、KHz、MHz、GHz単位の入力もできます。

測定結果はDUT端子における値であり、アンテナ給電点でのものではありません。 アンテナ給電点における概略測定値を求めるにはPort Extension機能を用います。

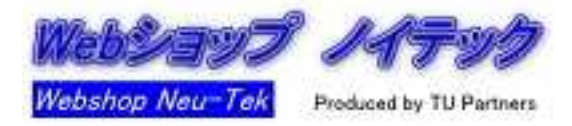

5.フィルタの通過特性の測定

5.1miniVNAのDUT、DET端子間にフィルタを接続します。

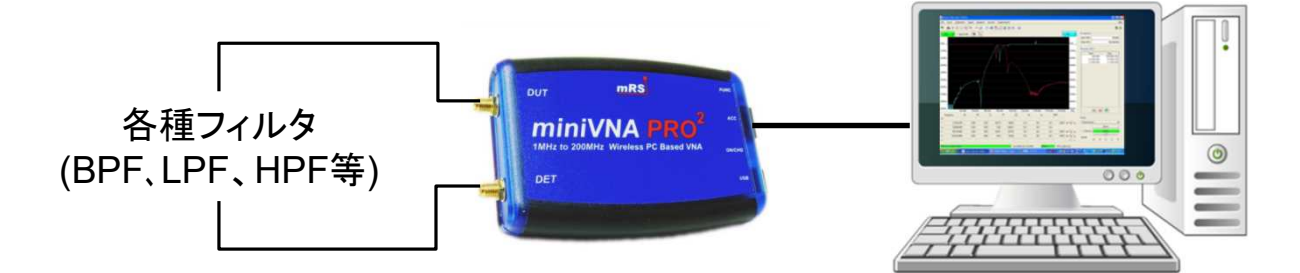

5.2 vna/Jの設定を行い、測定します。

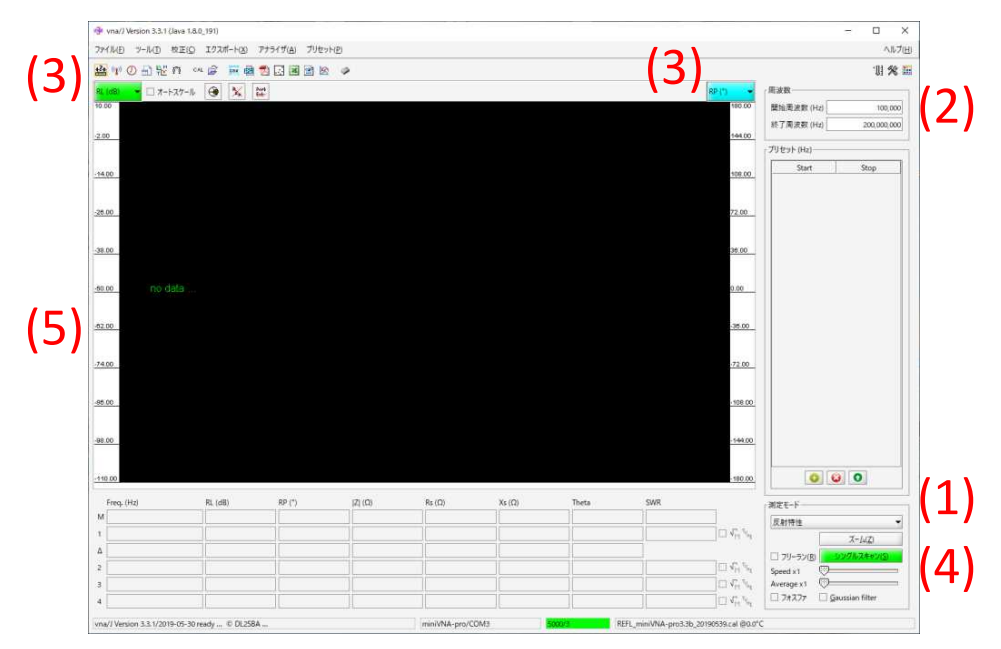

- (1)測定モード:「伝達特性」を選択します。
- (2)測定開始周波数:測定したい周波数範囲の下限を入力します。 測定終了周波数:測定したい周波数範囲の下限を入力します。
- (3)測定項目:グラフ両肩のプルダウンリストで選択します。TL:伝送損失、TP:位相変化
- (4) "シングルスキャン"クリックにより、測定が開始され、結果が表示されます。 左側で選択した項目は緑線、右側で選択した項目は青線で表示されます。
- (5) 測定結果がグラフ上端、下端に張り付く場合、左右のスケールをダブルクリックして スケールダイアログを表示し、縦軸の表示範囲を調節してください。

長いケーブルを介しての測定の場合、いったんケーブル込でキャリブレーションを 行ってから測定するか、ケーブルのみの損失を別に測定してケーブル損失を別途、 把握してください。

アンプの周波数特性を測定する場合、途中にアッテネータを挿入して信号を十分に 減衰させてください。過大入力による焼損は保証の対象外です。

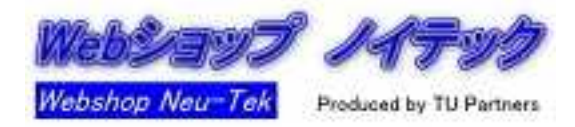

6.フィルタの入力SWR特性の測定

6.1miniVNAのDUT端子にフィルタの入力側を接続します。出力側には基準抵抗を接続します。

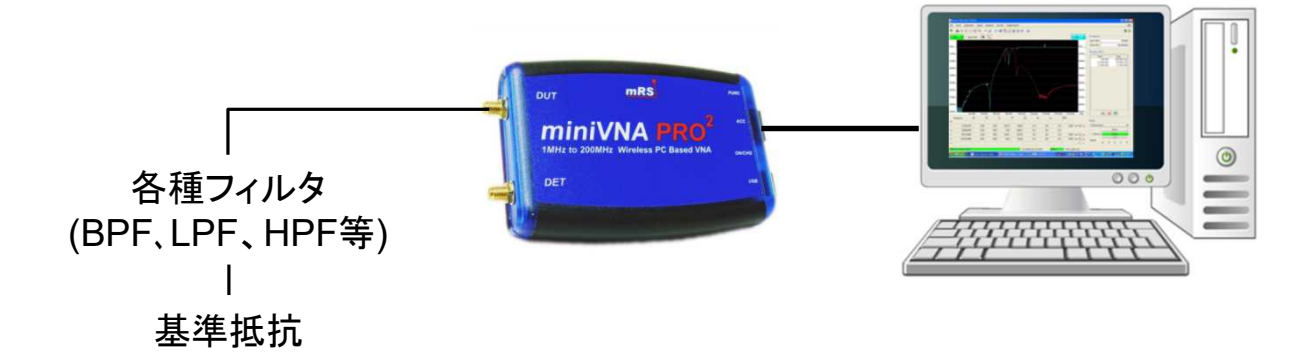

6.2 vna/Jの設定を行い、測定します。

|                                                                                                    |   | 😚 vna/J Version 3.3.1 (Ja | ava 1.8.0_191) |               |                |        |        |       |     |                                  |              | - 0 ×       |
|----------------------------------------------------------------------------------------------------|---|---------------------------|----------------|---------------|----------------|--------|--------|-------|-----|----------------------------------|--------------|-------------|
|                                                                                                    | 、 | 771110 7-110 日            | RE(ロ エクスポート(3) | アナライザ(A) プリセン | (F( <u>P</u> ) |        |        |       | 1.  | •                                |              | ヘルブ(出)      |
| 1       12 + - 12 6       Image: 1       100 minimum         210       100 minimum       100 minimum       100 minimum         3200       3200       3200       3200         3200       3200       3200       3200         3200       3200       3200       3200         3200       3200       3200       3200         3200       3200       3200       3200         3200       3200       3200       3200         3200       3200       3200       3200         400       3200       3200       3200         400       3200       3200       3200         400       3200       3200       3200         500       3200       3200       3200         400       3200       3200       3200         100       3200       3200       3200         100       3200       3200       3200         100       3200       3200       3200         100       100       100       100       100         100       100       100       100       100       100         100       100       100       <                                                                                                    | 1 | 出すの出版で                    | n or 🕫 🗮 📾     |               | 9              |        |        |       | 12  |                                  |              | 明 🛠 🏭       |
| 198       198       198       198       198       198       198       198       198       198       198       198       198       198       198       198       198       198       198       198       198       198       198       198       198       198       198       198       198       198       198       198       198       198       198       198       198       198       198       198       198       198       198       198       198       198       198       198       198       198       198       198       198       198       198       198       198       198       198       198       198       198       198       198       198       198       198       198       198       198       198       198       198       198       198       198       198       198       198       198       198       198       198       198       198       198       198       198       198       198       198       198       198       198       198       198       198       198       198       198       198       198       198       198       198       198       1                                                                                                    | 1 | 81, (08) 👻 🗆 🛪 - 67       | 17-11 🛞 强      | Aurb<br>Ent   |                |        |        |       |     | 8P-(*)                           | 用波数          |             |
| 2:00       197.78 gr (c)       2000.000         3:00       279.79 f40/-         3:00       39.00         3:00       39.00         3:00       100         3:00       100         3:00       100         3:00       100         3:00       100         3:00       100         3:00       100         3:00       100         3:00       100         3:00       100         3:00       100         3:00       100         3:00       100         3:00       100         3:00       100         3:00       100         3:00       100         3:00       100         3:00       100         3:00       100         3:00       100         3:00       100         3:00       100         3:00       100         3:00       100         3:00       100         3:00       100         3:00       100         3:00       100         3:00       100                                                                                                    | - | 10.00                     |                |               |                |        |        |       |     | 180.00                           | 開始表波数 (Hz)   | 100,000     |
| 1400       301         2800       700         3800       700         3800       700         3800       700         3800       700         3800       700         3800       700         3800       700         3800       700         3800       700         3800       700         3800       700         3800       700         3800       700         3800       700         3800       700         3800       700         3800       700         3800       700         3800       700         3800       700         3800       700         3800       700         3800       700         3800       700         3800       700         3800       700         3800       700         3800       700         3800       700         3800       700         3800       700         3800       700         3800       700                                                                                                    |   | -2.00                     |                |               |                |        |        |       |     | 144.00                           | 終了周波数(Hz)    | 200,000,000 |
| -440     39.00     39.00     39.00       39.00     70.00     70.00       39.00     70.00     70.00       39.00     70.00     70.00       39.00     70.00     70.00       39.00     70.00     70.00       39.00     70.00     70.00       40.00     70.00     70.00       40.00     70.00     70.00       100     70.00     70.00       100     70.00     70.00       100     70.00     70.00       100     70.00     70.00       100     70.00     70.00       100     70.00     70.00       100     70.00     70.00       100     70.00     70.00       100     70.00     70.00       100     70.00     70.00       100     70.00     70.00       100     70.00     70.00       100     70.00     70.00       100     70.00     70.00       100     70.00     70.00       100     70.00     70.00       100     70.00     70.00       100     70.00     70.00       100     70.00     70.00       100     70.00     <                                                                                                    |   |                           |                |               |                |        |        |       |     |                                  | プリセット (Hz)   |             |
|                                                                                                    |   | -14.00                    |                |               |                |        |        |       |     | 109.00                           | Start        | Stop        |
| 396     396       396     396       400     396       400     396       100     396       100     396       100     396       100     396       100     396       100     396       100     396       100     396       100     396       100     396       100     396       100     396       100     396       100     396       100     396       100     396       100     396       100     396       100     396       100     396       100     396       100     396       100     396       100     396       100     396       100     396       100     396       100     396       100     396       100     396       100     396       100     396       100     396       100     396       100     396       100     396       100     396       100     396                                                                                                    |   | -26.00                    |                |               |                |        |        |       |     | 72.00                            |              |             |
|                                                                                                    |   |                           |                |               |                |        |        |       |     |                                  |              |             |
|                                                                                                    |   | -38.00                    |                |               |                |        |        |       |     | 36.00                            |              |             |
| Attem         100           500         390           500         390           500         390           500         390           500         390           500         390           500         390           500         390           500         390           400         1900           1000         1900           1000         1900           1000         1900           1000         1900           1000         1900           1000         1900           1000         1900           1000         1900           1000         1900           1000         1900           1000         1900           1000         1900           1000         1900           1000         1900           1000         1900           1000         1900           1000         1900           1000         1900           1000         1900           1000         1900           1000         1900           1000         1900                                                                                                    | 、 |                           |                |               |                |        |        |       |     |                                  |              |             |
| 510         300           540         300           540         300           540         300           540         300           540         300           540         300           550         300           550         300           550         300           550         300           550         300           550         700           550         700           500         700           500         700           500         700           500         700           500         700           500         700           500         700           500         700           500         700           500         700           500         700           500         700           500         700           500         700           500         700           500         700           500         700           500         700           500         700           500                                                                                                    |   | -60.00 no da              |                |               |                |        |        |       |     | 0.00                             |              |             |
| 1400     2100       4500     33000       4500     33000       4500     33000       4500     33000       4500     3400       4500     3400       1000     7100       1000     7100       1000     7100       1000     7100       1000     7100       1000     7100       1000     7100       1000     7100       1000     7100       1000     7100       1000     7100       1000     7100       1000     7100       1000     7100       1000     7100       1000     7100       1000     7100       1000     7100       1000     7100       1000     7100       1000     7100       1000     7100       1000     7100       1000     7100       1000     7100       1000     7100       1000     7100       1000     7100       1000     7100       1000     7100       1000     7100       1000     7100       1000     7100                                                                                                    | ′ | <u>ez 00</u>              |                |               |                |        |        |       |     | -36.00                           |              |             |
| 45.00     328.00       49.00     338.00       49.00     36.00       19.00     100.00       19.00     100.00       19.00     100.00       100     100.00       100     100.00       100     100.00       100     100.00       100     100.00       100     100.00       100     100.00       100     100.00       100     100.00       100     100.00       100     100.00       100     100.00       100     100.00       100     100.00       100     100.00       100     100.00       100     100.00       100     100.00       100     100.00       100     100.00       100     100.00       100     100.00       100     100.00       100     100.00       100     100.00       100     100.00       100     100.00       100     100.00       100     100.00       100     100.00       100     100.00       100     100.00       100     100.00 <tr< td=""><td></td><td>-74.00</td><td></td><td></td><td></td><td></td><td></td><td></td><td></td><td>72.00</td><td></td><td></td></tr<>                                                                                                    |   | -74.00                    |                |               |                |        |        |       |     | 72.00                            |              |             |
| 900     1000       1000     1000       1000     1000       1000     1000       1000     1000       1000     1000       1000     1000       1000     1000       1000     1000       1000     1000       1000     1000       1000     1000       1000     1000       1000     1000       1000     1000       1000     1000       1000     1000       1000     1000       1000     1000       1000     1000       1000     1000       1000     1000       1000     1000       1000     1000       1000     1000       1000     1000       1000     1000       1000     1000       1000     1000       1000     1000       1000     1000       1000     1000       1000     1000       1000     1000       1000     1000       1000     1000       1000     1000       1000     1000       1000     1000       1000     1000 <tr< td=""><td></td><td></td><td></td><td></td><td></td><td></td><td></td><td></td><td></td><td></td><td></td><td></td></tr<>                                                                                                    |   |                           |                |               |                |        |        |       |     |                                  |              |             |
| HIM         R. (dl)         PP (*)         R. (dl)         PP (*)         R. (dl)         These         SHR         RET         RET                                                                                                    |   | -95.00                    |                |               |                |        |        |       |     | 108.00                           |              |             |
| ##0         ##0         ##0         ##0         ##0         ##0         ##0         ##0         ##0         ##0         ##0         ##0         ##0         ##0         ##0         ##0         ##0         ##0         ##0         ##0         ##0         ##0         ##0         ##0         ##0         ##0         ##0         ##0         ##0         ##0         ##0         ##0         ##0         ##0         ##0         ##0         ##0         ##0         ##0         ##0         ##0         ##0         ##0         ##0         ##0         ##0         ##0         ##0         ##0         ##0         ##0         ##0         ##0         ##0         ##0         ##0         ##0         ##0         ##0         ##0         ##0         ##0         ##0         ##0         ##0         ##0         ##0         ##0         ##0         ##0         ##0         ##0         ##0         ##0         ##0         ##0         ##0         ##0         ##0         ##0         ##0         ##0         ##0         ##0         ##0         ##0         ##0         ##0         ##0         ##0         ##0         ##0         ##0         ##0         ##0         ##0         ##0 <td></td> <td></td> <td></td> <td></td> <td></td> <td></td> <td></td> <td></td> <td></td> <td></td> <td></td> <td></td>                                                                                                    |   |                           |                |               |                |        |        |       |     |                                  |              |             |
| Human         Part (D)         Part (D) <t< td=""><td></td><td>-98.00</td><td></td><td></td><td></td><td></td><td></td><td></td><td></td><td>-144.00</td><td></td><td></td></t<>                                                                                                    |   | -98.00                    |                |               |                |        |        |       |     | -144.00                          |              |             |
| Heads         PP (*)         72 (D)         Ns (D)         Texts         SWR         SRE 2 - 5'         SRE 2 - 5'         SRE 2 -                                                                                                    |   |                           |                |               |                |        |        |       |     |                                  |              |             |
| Freq.(Hd         R.(dl)         IP(1)         I2.(D)         Re(D)         Tota         SMR         REET=           M                                                                                                    |   | -110.00                   |                |               |                |        |        |       |     | 180.00                           | 0            | 0           |
| M     Image: Section of the section of the section of t |   | Freq. (Hz)                | RL (dB)        | RP (*)        | Z  (Ω)         | Rs (Ω) | Χs (Ω) | Theta | SWR |                                  | - 302° F - F |             |
| 1     Image: Sector of the sector of the secto |   | м                         |                |               |                |        |        |       |     |                                  | 反射特性         |             |
| ∆                                                                                                    |   | 1                         |                |               |                |        |        |       |     | 1 V1 %                           |              | X-14Z)      |
| 2                                                                                                    |   | Δ                         |                |               |                |        |        |       |     |                                  | - 79-52(B)   | シングルスキャン(の) |
| 3 Average x1                                                                                                    |   | 2                         |                |               |                |        |        |       |     | $\Box A_{\nu}^{11} e^{\mu t}$    | Speed x1 💟   |             |
|                                                                                                    |   | 3                         |                |               |                |        |        |       |     | C V <sub>11</sub> % <sub>4</sub> | Average x1 🔘 | 10.020      |

(1)測定モード:「反射特性」を選択します。

- (2)測定開始周波数:測定したい周波数範囲の下限を入力※します。 測定終了周波数:測定したい周波数範囲の上限を入力します。
- (3)測定項目:グラフ両肩のプルダウンリストで選択します。

RL:反射損失、SWR、Z:インピーダンス絶対値、Rs:抵抗分、Xs:リアクタンス分 (4) "シングルスキャン"押下により、測定が開始され、結果が表示されます。

- 左側で選択した項目は緑線、右側で選択した項目は青線で表示されます。
- (5) 測定結果がグラフ上端、下端に張り付く場合、左右のスケールをダブルクリックして スケールダイアログを表示し、縦軸の表示範囲を調節してください。

フィルタの反対側は、必ず基準抵抗を接続して50Ωで終端してください。終端しない 場合、測定結果がおかしくなります。フィルタ内部でインピーダンス変換が行われ、 出力インピーダンスが50Ω以外となっている場合、その値の抵抗を接続してください。

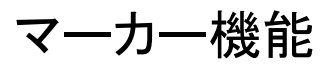

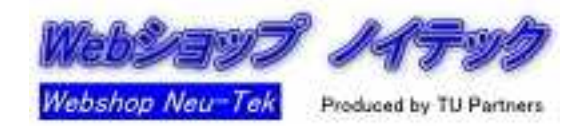

測定結果のグラフの表示域にマウスオンし、以下の操作を行うことによってマーカーを設定 できます(最大4か所)。

| マウス;<br>Shiftキ<br>Ctrlキ-<br>Shiftキ | ボタン<br>一押□<br>−押下<br>ー Ctı | 左クリ<br>F + マ<br>+ マ'<br>1キー   | ック<br>'ウスァ<br>ウスポ<br>同時打 | ドタン2<br>ジタン方<br>甲下 + | 左クリ<br>Eクリッ<br>マウン | ック<br>ック<br>スボタ | ン左ク       | לעל                                          | :マーカー1<br>:マーカー2<br>:マーカー3<br>ウ:マーカー4     |
|------------------------------------|----------------------------|-------------------------------|--------------------------|----------------------|--------------------|-----------------|-----------|----------------------------------------------|-------------------------------------------|
|                                    | (hT(n) = h                 | -4 100 -                      | VI                       | na/J Versio          | on 3.3.1 (1        | lava 1.8.0      | _171)     |                                              |                                           |
| J711.(E) 9−1.(I) 1                 | REF(C) 17                  | λπ-r( <u>x</u> )              |                          | フリゼット( <u>P</u> )    |                    |                 |           |                                              |                                           |
|                                    |                            |                               | el 🖪 🖀                   | × ×                  | 1 4 9 5 5 1 1 5    |                 |           | (0)                                          | 日本物                                       |
| 5.00:1                             | FX9-11 [6                  | ε <sub>κ</sub> ε <sub>x</sub> | E. Me                    | em: 55.1MIB          | / 105.5MIB         |                 | KP (      | 180.00                                       | 開始周波数 (Hz) 9,000,000                      |
| 4.26:1                             |                            |                               |                          |                      |                    |                 |           | 144.00                                       | 終了周波数 (Hz) 14,998,860                     |
|                                    |                            |                               |                          |                      |                    |                 |           |                                              | לעביד (Hz)                                |
| 3.62:1                             | IN                         |                               |                          |                      |                    |                 |           | 108.00                                       | Start Stop                                |
| 3.09:1                             |                            |                               |                          |                      |                    |                 |           | 72.00                                        |                                           |
| 2.631                              |                            |                               |                          |                      |                    |                 |           | 36.00                                        |                                           |
|                                    |                            |                               |                          |                      |                    |                 |           |                                              |                                           |
| 2.24:1                             | .¥.                        |                               |                          |                      |                    |                 |           | 0.00                                         |                                           |
| 1.90:1                             |                            |                               |                          |                      |                    |                 | $\Lambda$ | -36.00                                       |                                           |
|                                    |                            |                               |                          |                      |                    | 1               |           | .72.00                                       |                                           |
| 1.02:1                             |                            |                               |                          |                      |                    |                 |           | 12.00                                        |                                           |
| 1.38:1                             |                            |                               |                          |                      |                    |                 |           | -108.00                                      |                                           |
| 1.17:1                             | <b>ļ</b>                   |                               |                          |                      |                    |                 | \$        | -144.00                                      |                                           |
|                                    |                            |                               |                          |                      |                    |                 |           |                                              |                                           |
| 1.00:1                             | 110.000                    | 111.00                        | 0                        | 12.000               | 13.000             | l               | 4.000     | -180.00<br>kHz                               |                                           |
| Freq. (Hz)                         | RL (dB)                    | RP (°)                        | Z  (Ω)                   | Rs (Ω)               | Xs (Ω)             | Theta           | SWR       |                                              | 「測定モード                                    |
| 1 / 10,104,552                     | -21.81                     | 63.42                         | 53.7                     | 53.2                 | 7.8                | 1.6             | 1.18:1    | V M THE                                      | 区射待任 ▼<br>ズーム(Z)                          |
| Δ 4,018,284                        | 0.80                       | 116.21                        | 1.9                      | 1.9                  | 15.6               | 0.0             |           |                                              | □ フッーラン( <u>R</u> ) <u>&gt;ンガルスキャン(S)</u> |
| 2 14,122,836                       | -21.01                     | -52.80                        | 55.7                     | 55.1                 | -7.9               | -8.1            | 1.20:1    | V Vy Vy                                      | Speed x1                                  |
| 3                                  |                            |                               |                          |                      |                    |                 |           | ∏ V <sub>M</sub> "M <sub>E</sub><br>] □ √. " | Average X1 Gaussian filter                |
|                                    |                            |                               | L                        |                      | A                  |                 |           | I M ME                                       |                                           |
| 100 0/1/1 - 100% 終了                |                            |                               |                          | miniVN               | A-pro/COM6         | 5000/3          | REFL      | _minivNA-p                                   | ro_20130225.c8l @0.0°C                    |
|                                    |                            |                               |                          |                      |                    |                 |           |                                              |                                           |
| 1:現在マウス                            | スオンし                       | ている                           | 周波数                      | なにおけ                 | ける測え               | と結果             |           |                                              |                                           |
| ~4:マーカ-                            | <b>-1~</b> 4               |                               |                          |                      |                    |                 |           |                                              |                                           |

Δ:マーカー2の周波数とマーカー1の周波数における測定結果の差分

マーカーを外したい場合、チェック"☑"を外します。

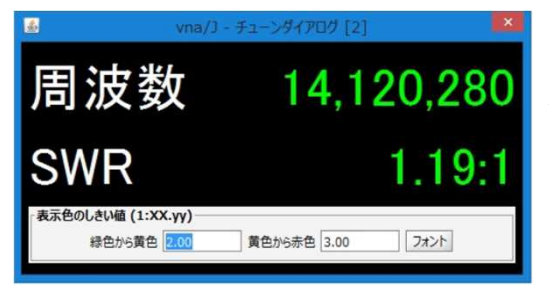

チューンダイアログ マーカー周波数におけるSWRを大きく表示します。 "フリーラン"で測定すれば離れた場所でのアンテナ 調整と測定結果の確認に便利。

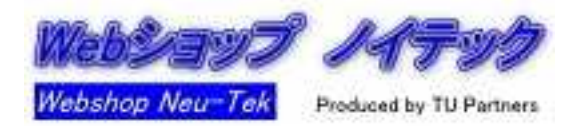

反射特性の測定において測定結果をスミスチャートで表示できます。

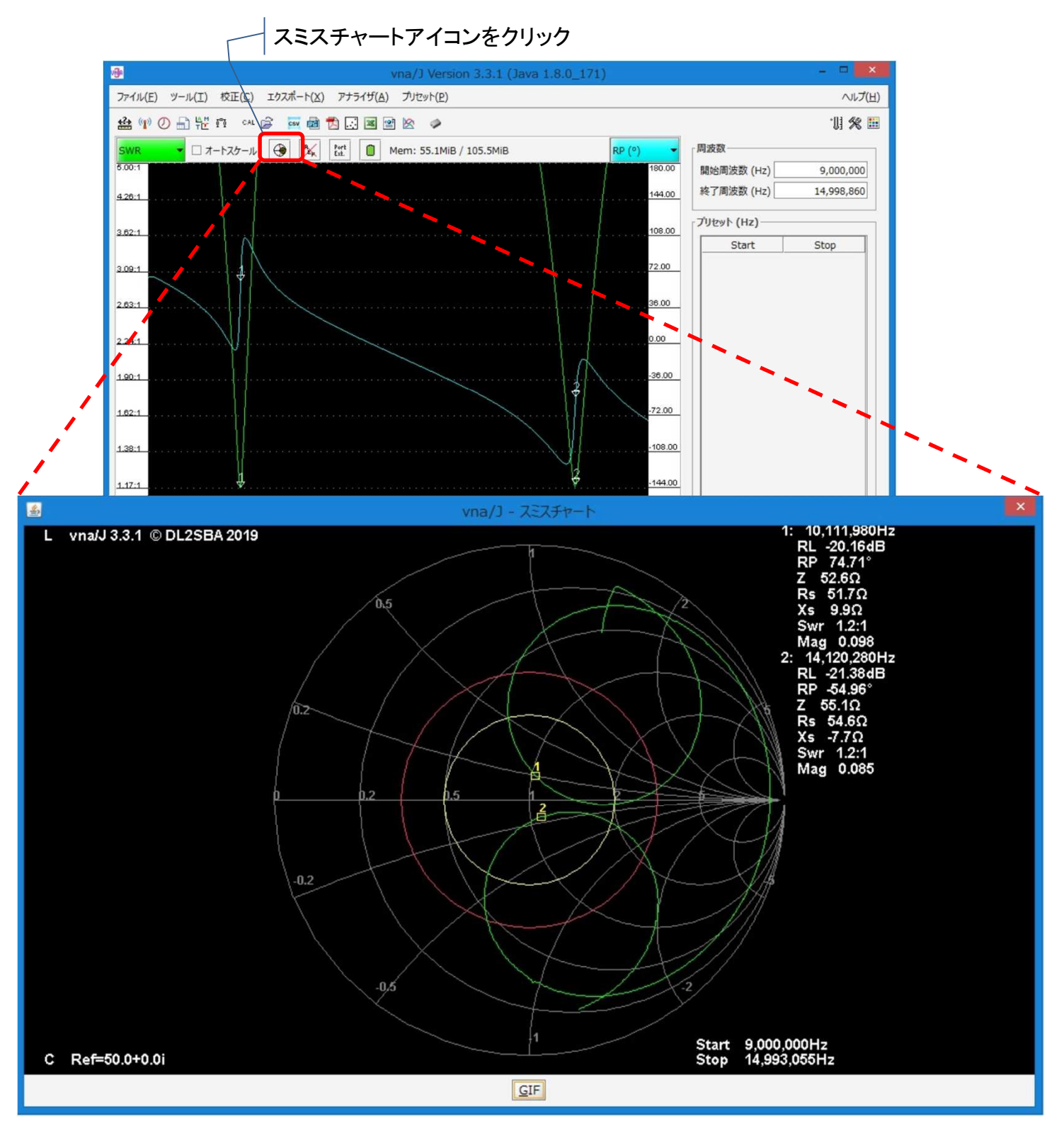

マーカーを設定した場合、マーカー周波数における測定結果がスミスチャート横にも表示されます。

SWR=2、=3の円の色や背景色などは変更できます。スミスチャート表示域上で マウスの右ボタンをクリックすると配色のためのダイアログが表示されます。

チャートをgifファイルとして保存することも可能です。

ケーブル込みのキャリブレーション

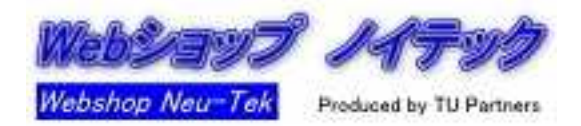

実際の測定では測定対象とminiVNAを長いケーブルで接続することが多くなります。この 場合、ケーブルの影響が測定結果に加わります。この影響を取り除くには実際に使用する ケーブルを含めてキャリブレーションを行います。

(1)反射特性

前述のキャリブレーション結果を用いて実際の測定を行った場合、測定対象とminiVNA を接続するケーブルの影響が測定結果に加わります。これを取り除くには、接続に用いる ケーブルの先端でキャリブレーションを行う方法があります。

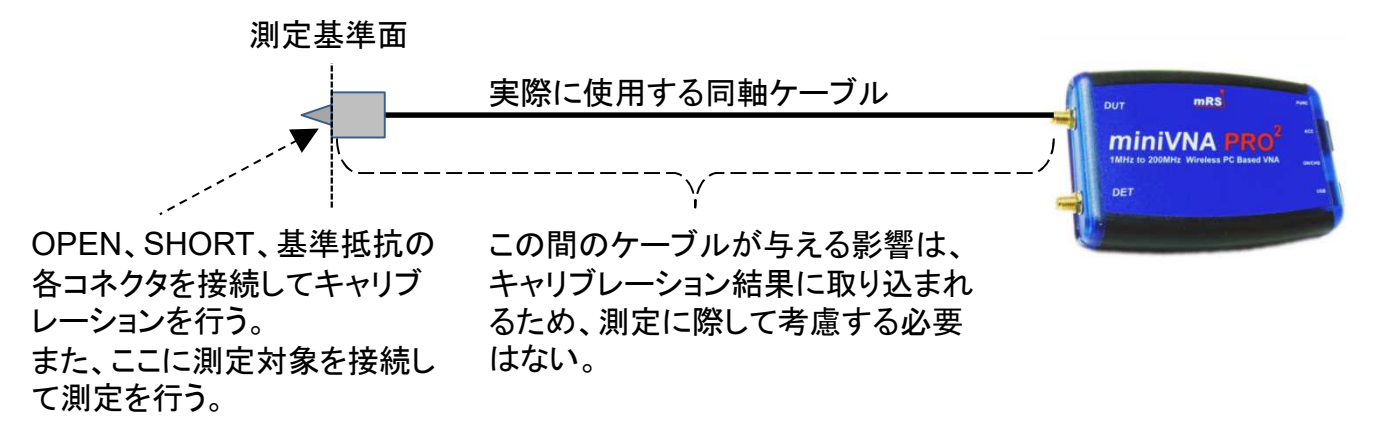

(2)伝達特性

実際の測定では、測定対象とminiVNAを長いケーブルで接続することになります。このため、測定結果にはケーブルの損失も加わります。これを取り除くには、測定に用いるケーブルを用いてキャリブレーションを行う方法があります。

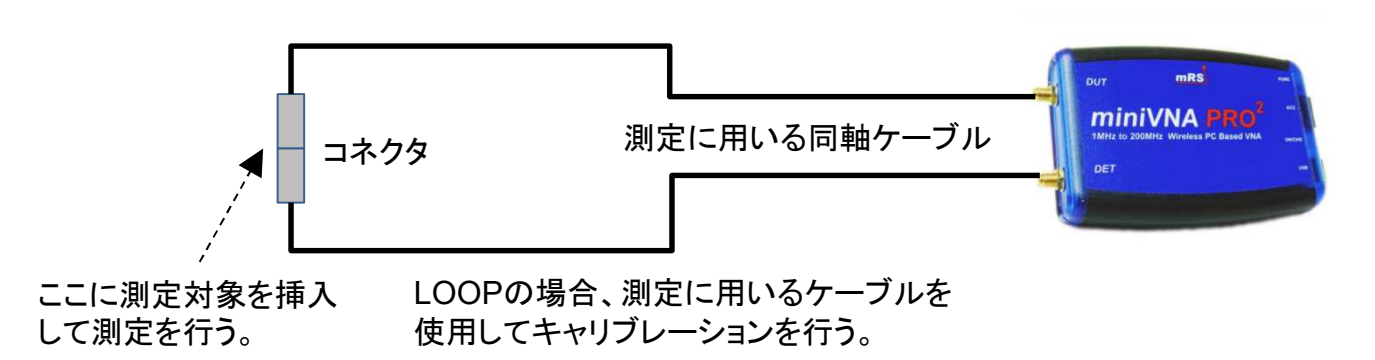

これらのキャリブレーション結果は、前述のキャリブレーション結果とは別に保存、読込が できます。なお、使用中のキャリブレーションファイルのファイル名はvna/Jの画面右下に 表示されます。

ケーブル込みでキャリブレーションを行った場合、用いるケーブルを取り替えると、当該キャリブレーションは無為になります。

反射特性測定においては、Port Extension機能(後述)を用いて、接続に用いるケーブルの影響を取り除く方法もあります。

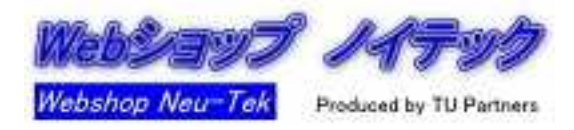

アンテナとminiVNAの間の同軸ケーブルによるスミスチャート上での位相回転を補正 できます。

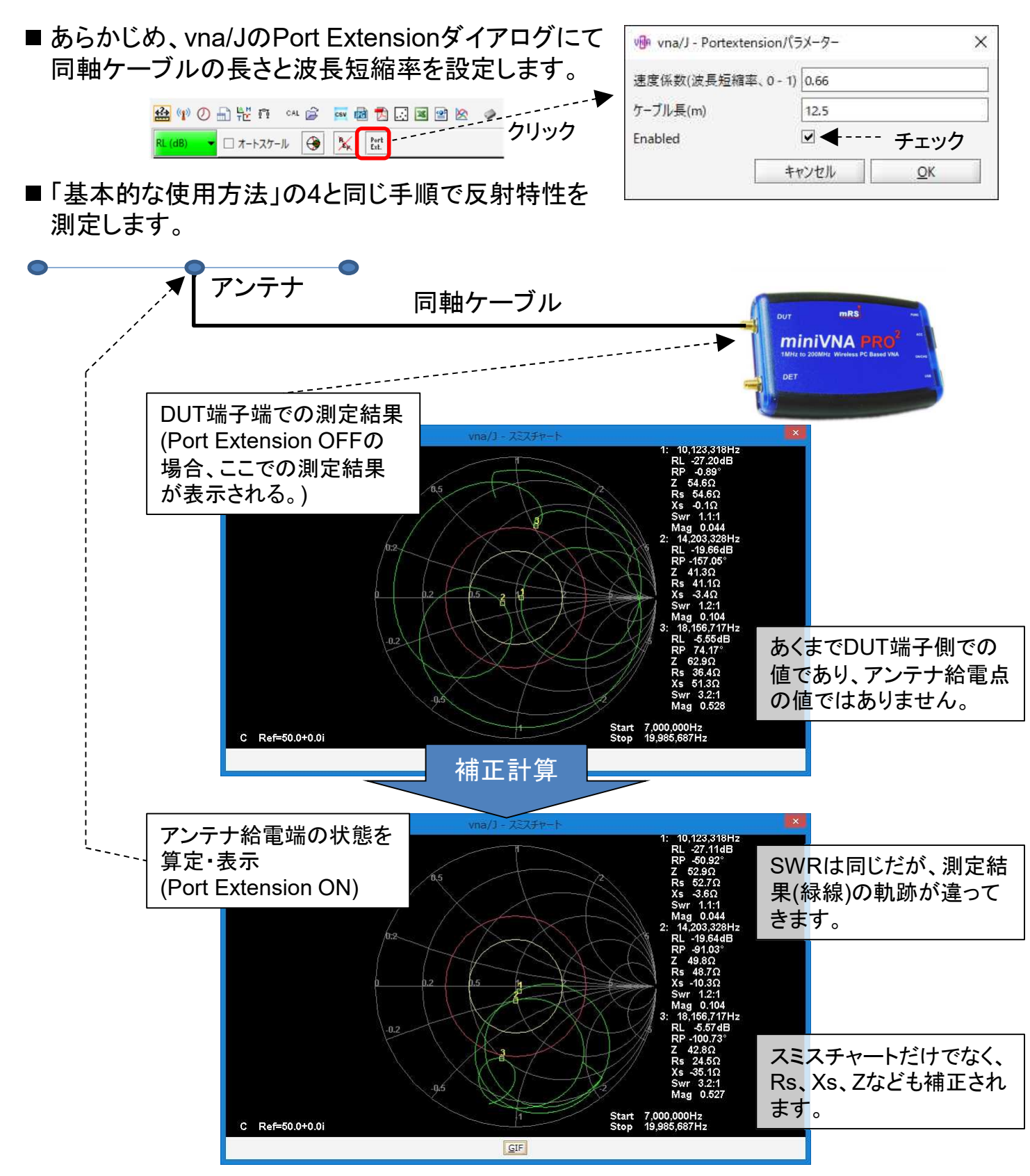

同軸ケーブルの損失による見かけのSWRの低下、曲げに伴う特性インピーダンスの乱れに よる測定結果の擾乱などは補正できません。より精度の高い測定を行う場合はアンテナ直下 にminiVNAを接続して測定してください。

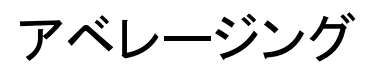

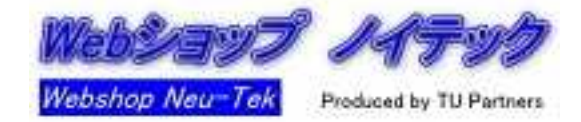

測定を複数回行い、得られた結果の算術平均をとることによって、ノイズや外部からの擾乱 による影響を少なくして測定精度を上げることができます。

使用方法はvna/Jのバージョンによって異なります。

(1)vna/J 3.2.x以降(現行バージョン)

画面右下の"Average"と表示されているレバーを右に スライドさせることにより、平均をとる測定の回数を変 更できます。

測定は"シングルスキャン"ボタンを測定回数分クリックするか、フリーラン状態にする必要があります。

vna/Jは指定された回数分の直前の測定結果の平均 をつど算定して表示します。したがって測定条件は途 中で変更しないでください。

| 反射特性                |                 |
|---------------------|-----------------|
|                     | ズ-ム( <u>Ζ</u> ) |
| □ フリーラン( <u>R</u> ) | シングルスキャン(5      |
| Speed x1            | ♥               |
| Average x3          |                 |
| コ フォスファ             | Gaussian filter |

(2)vna/J 3.1.x以前

画面右下の"スピード"レバーを左のマイナス方向に スライドさせることにより、アベレージングを行うこと ができます。

こちらは現行バージョンと異なって、1回のボタン押下 で指定回数分のスキャンを行い、最終的に得られた 結果を表示します。

vna/Jの過去のバージョンは開発者のサイトの以下のURLにて入手できます。 <u>http://download.dl2sba.com/vnaj/</u>

vna/Jはバージョン番号の小数点以下第1桁が異なると、キャリブレーションファイルやダウン ロード結果を格納するフォルダが別に設けられますので、新旧バージョンを同一PC上に混在 させても問題ありません。ただし、キャリブレーションファイルに互換性はありませんので、そ れぞれ行う必要があります。

| 反射特性     |                 | • |
|----------|-----------------|---|
|          | ズーム( <u>Z</u> ) |   |
| フリーラン(R) | シングルスキャン(5)     |   |
| 112 12   |                 | - |
| 76-1     | 3 -4 0 4        | 8 |

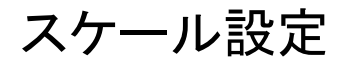

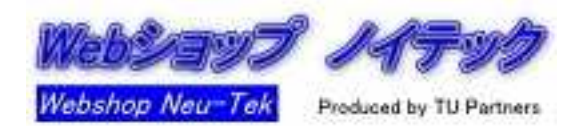

グラフ域左右に表示される測定項目のスケール(グラフの表示範囲)は設定できます(ただし、 理論上、無意味な設定[SWR1未満]やminiVNAハードに起因する制約はあります)。

- (1)グラフスケール域をダブルクリックして設定 ただし、この方法による設定は、保存されず、 次回起動時にはリセットされます。
- (2)メニューから設定

いくつかの項目はメニューバー「ファイル」ー 「スケール」からも設定できます(要再起動)。 ここでの設定内容は保存されます。

| 小小 カスタムフ         | 📴 カスタムスケールの範囲-RL |            |  |  |  |  |
|------------------|------------------|------------|--|--|--|--|
| 最大值:             |                  | ho         |  |  |  |  |
| 最小値:             |                  | -110       |  |  |  |  |
| リセット( <u>R</u> ) | キャンセル(C)         | <u>O</u> K |  |  |  |  |

| 各項目のスケールは       | おける最小値と最大値 | 直を設定して     | ください。 |        |           |
|-----------------|------------|------------|-------|--------|-----------|
| 最小              | 値          |            | 最大値   |        |           |
| Rs              | -1000.0    | (-99999.0) |       | 1000.0 | (99999.0  |
| Xs              | -1000.0    | (-99999.0) | (     | 1000.0 | (99999.0  |
| Z               | 0.0        | (0.0)      |       | 1000.0 | (999999.0 |
| RSS             | -80.00     | (-80.00)   |       | 0.00   | (10.00    |
| SWR             | 1.00       | (1.00)     |       | 5.00   | (50,00    |
| Theta           | -90.0      | (-95.0)    |       | 90.0   | (95.0     |
| ヘルプ( <u>H</u> ) | キャンセル(C)   |            |       | 保存(S)  |           |

(3)プリセットとして保存

メニューバー「プリセット」からも保存できます。ただし、プリセットの内容はvna/Jの 起動時に手動で読み込む必要があります。

|                                                                                                    | 3 (Java 1.8.0_211) | 1                  |                     |                  | (3)    |       |     |                                   |                                                                                                    | - 🗆                                                                                                    | ×              |
|----------------------------------------------------------------------------------------------------|--------------------|--------------------|---------------------|------------------|--------|-------|-----|-----------------------------------|----------------------------------------------------------------------------------------------------|----------------------------------------------------------------------------------------------------|----------------|
| ファイル(E) ツール(I)                                                                                      | 校正( <u>C</u> ) エク  | スポート( <u>X</u> ) ア | 'ナライザ( <u>A</u> ) ブ | リセット( <u>P</u> ) | (-)    |       |     |                                   |                                                                                                    | 1                                                                                                    | ルプ( <u>H</u> ) |
| 🔮 😗 🕗 🔒 🖧                                                                                           | 🖁 🕅 🖓 CAL 🎯        | csv 🔂 🕇            | 1 🗔 🔳 🖻             | ) 🖄 🥔            |        |       |     |                                   |                                                                                                    | .[]                                                                                                    | % 🏨            |
| RL (dB) 🔻 🗆 オ                                                                                       | -トスケール 🚱           | Ben Avr            | *                   |                  |        |       |     | RP (°) 👻                          | 周波数                                                                                                    |                                                                                                    |                |
| 10.00                                                                                               |                    |                    |                     |                  |        |       |     | 180.00                            | 開始周波数 (Hz)                                                                                                    | 100,000                                                                                                    | SET<br>MiN     |
| <u>-2.00</u>                                                                                        |                    |                    |                     |                  |        |       |     | 144.00                            | 終了周波数 (Hz)                                                                                                    | 200,000,000                                                                                                    | SET<br>MAX     |
| <u>-14.00</u>                                                                                       |                    |                    |                     |                  |        |       |     | 108.00                            | THANK (Ha)                                                                                                    |                                                                                                    |                |
| -26.00                                                                                              |                    |                    |                     |                  |        |       |     | 72.00                             | 5527-(n2)                                                                                                    | 0                                                                                                    | _              |
| -38.00                                                                                              |                    |                    |                     |                  |        |       |     | 36.00                             | Start                                                                                                    | Stop                                                                                                    | _              |
| -50.00                                                                                              | data               |                    |                     |                  |        |       |     | 0.00                              |                                                                                                    |                                                                                                    |                |
| e2.00                                                                                               |                    |                    |                     |                  |        |       |     | 28.00                             |                                                                                                    |                                                                                                    |                |
| -02:00                                                                                              |                    |                    |                     |                  |        |       |     | -30.00                            |                                                                                                    |                                                                                                    |                |
| -74.00                                                                                              |                    |                    |                     |                  |        |       |     | -72.00                            |                                                                                                    |                                                                                                    |                |
| <u>-86.00</u>                                                                                       |                    |                    |                     |                  |        |       |     | -108.00                           |                                                                                                    |                                                                                                    |                |
| -98.00                                                                                              |                    |                    |                     |                  |        |       |     | -144.00                           |                                                                                                    |                                                                                                    |                |
|                                                                                                    |                    |                    |                     |                  |        |       |     | -180.00                           |                                                                                                    | 30                                                                                                    |                |
| -110.00                                                                                             |                    |                    |                     |                  |        |       |     |                                   |                                                                                                    |                                                                                                    |                |
| Freq. (Hz)                                                                                          | RL (dB)            | RP (*)             | Z  (Ω)              | Rs (Ω)           | Xs (Ω) | Theta | SWR |                                   | - all 🗁 エービ                                                                                                    |                                                                                                    |                |
| Freq. (Hz)                                                                                          | RL (dB)            | RP (*)             | Z  (Ω)              | Rs (Ω)           | Xs (Ω) | Theta | SWR |                                   | 測定モード                                                                                                    | - The Facetor Contract of Contract of Cont |                |
| Freq. (Hz)                                                                                          | RL (dB)            | RP (*)             | Z  (Ω)              | Rs (Ω)           | Xs (Ω) | Theta | SWR |                                   | <br>  定モード -<br>  反射特性                                                                                         | 7-1/7                                                                                                    |                |
| Freq. (Hz) Μ 1 Δ                                                                                    | RL (dB)            | RP (*)             | Z  (Ω)              | Rs (Ω)           | Xs (Ω) | Theta | SWR |                                   | 測定モード<br>反射特性                                                                                                  | ズーム( <u>Z)</u>                                                                                                    |                |
| Freq. (Hz)           M           1           Δ           2                                          | RL (dB)            | RP (*)             | Z  (Ω)              | Rs (Ω)           | Xs (Ω) | Theta | SWR |                                   | 「測定モード」<br>反射特性<br>□ フリーラン(B)                                                                                  | ズーム( <u>Z)</u><br>シングルスキャン(S                                                                                                    |                |
| -110.00           Freq. (Hz)           M           1           Δ           2           3            | RL (dB)            | RP (*)             | Z  (Ω)              | Rs (Ω)           | Xs (Ω) | Theta | SWR | $ \int_{M}^{m} v_{he} $           | <ul> <li>測定モード</li> <li>反射特性</li> <li>フリーラン(B)</li> <li>Speed x1</li> <li>Average x1</li> </ul>                | ズーム( <u>Z</u> )<br>シングルスキャン(S                                                                                                    |                |
| -10.00           Freq. (Hz)           M           1           Δ           2           3           4 | RL (dB)            | RP (*)             | Z  (Ω)              | Rs (Ω)           | Xs (Ω) | Theta | SWR | $ \int_{M}^{n} \tau_{i_{H_{c}}} $ | <ul> <li>測定モード</li> <li>反射特性</li> <li>フリーラン(B)</li> <li>Speed x1</li> <li>Average x1</li> <li>フオスファ</li> </ul> | ズーム( <u>ブ</u> )<br>シングルスキャン( <u>S</u><br>aussian filter                                                                                                    |                |

詳細はマニュアルの「vna/Jユーザーズガイド」の「スケール」以降の項をご参照ください。 その他、オートスケーリングやスケールのズーム・シフト機能もあります。

## 測定結果のエクスポート(1)

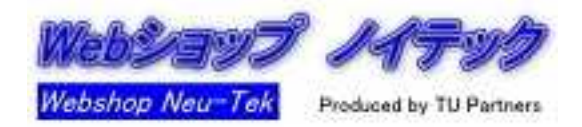

測定結果はCSV、Excel、PDF、JPG、Sパラメーターファイルの形式などにてエクスポート できます。

メニューバー「エクスポート」から使用できます。 詳細はマニュアルの「vna/Jユーザーズガイド」 をご参照ください。

|         | アイコンクリ   | ックス | からもエクスホート可       | 0 |
|---------|----------|-----|------------------|---|
| 🔮 👘 🕖   |          | 6   | 🔤 🖬 🔁 💽 📓 🖻 🖄    | ø |
| RL (dB) | ロオートスケール | •   | Ber Port<br>Ext. |   |

L1. ~ L

PDFフォーマット

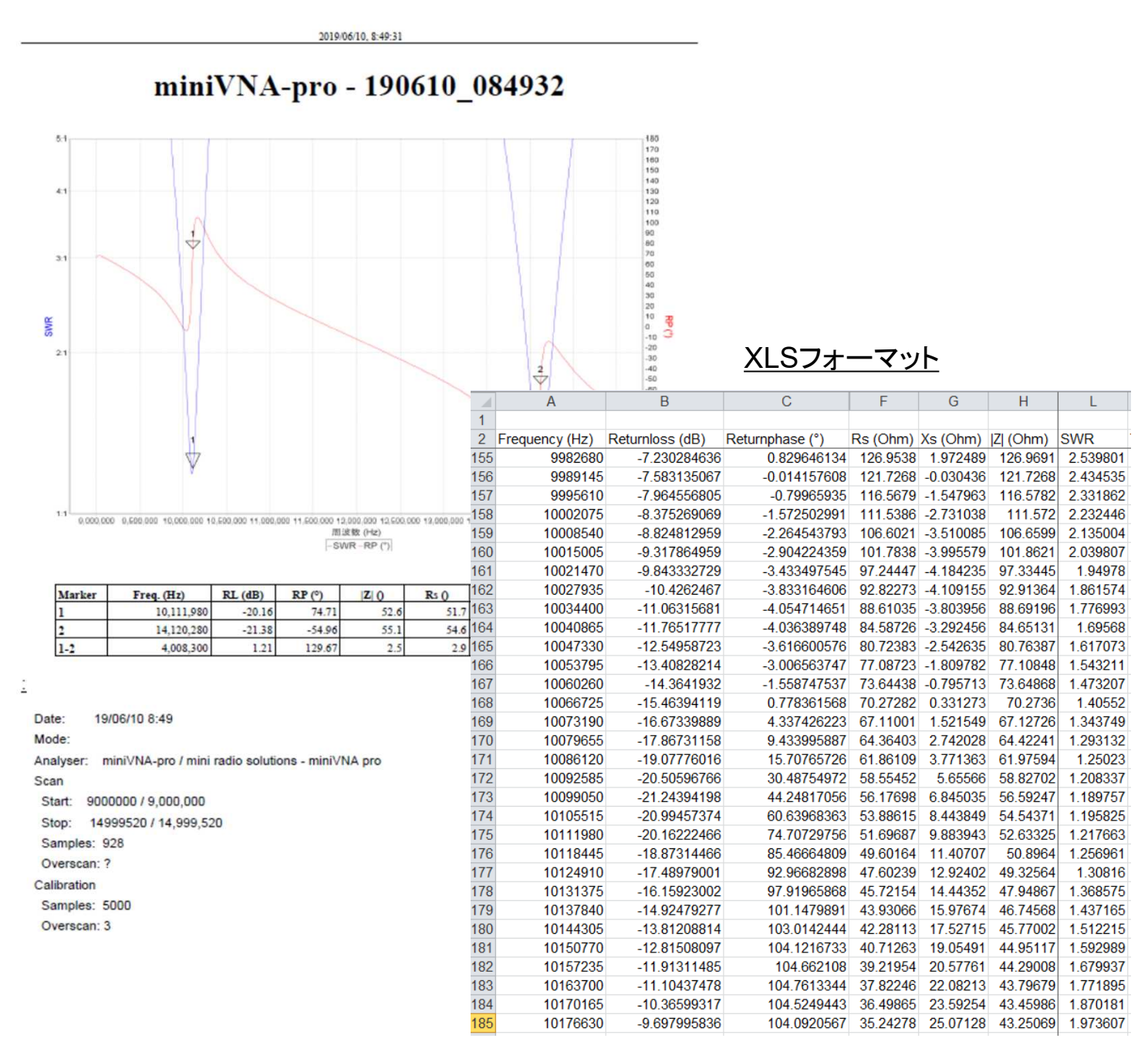

#### ダウンロード先フォルダは自由に設定できます。デフォルトについては、マニュアル「vna/J ユーザーズガイド」の「構成情報」の項をご参照ください。

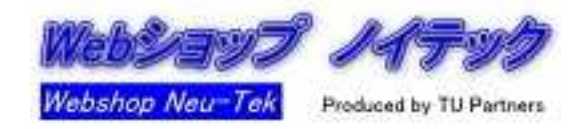

PDFエクスポートの場合、レポート形式で出力でき、そのフォーマットを指定することができます。

メニューバー「エクスポート」-「セッティング」から指定できます。なお、PDFエクスポートでは 日本語は表示できませんのでご了承ください。

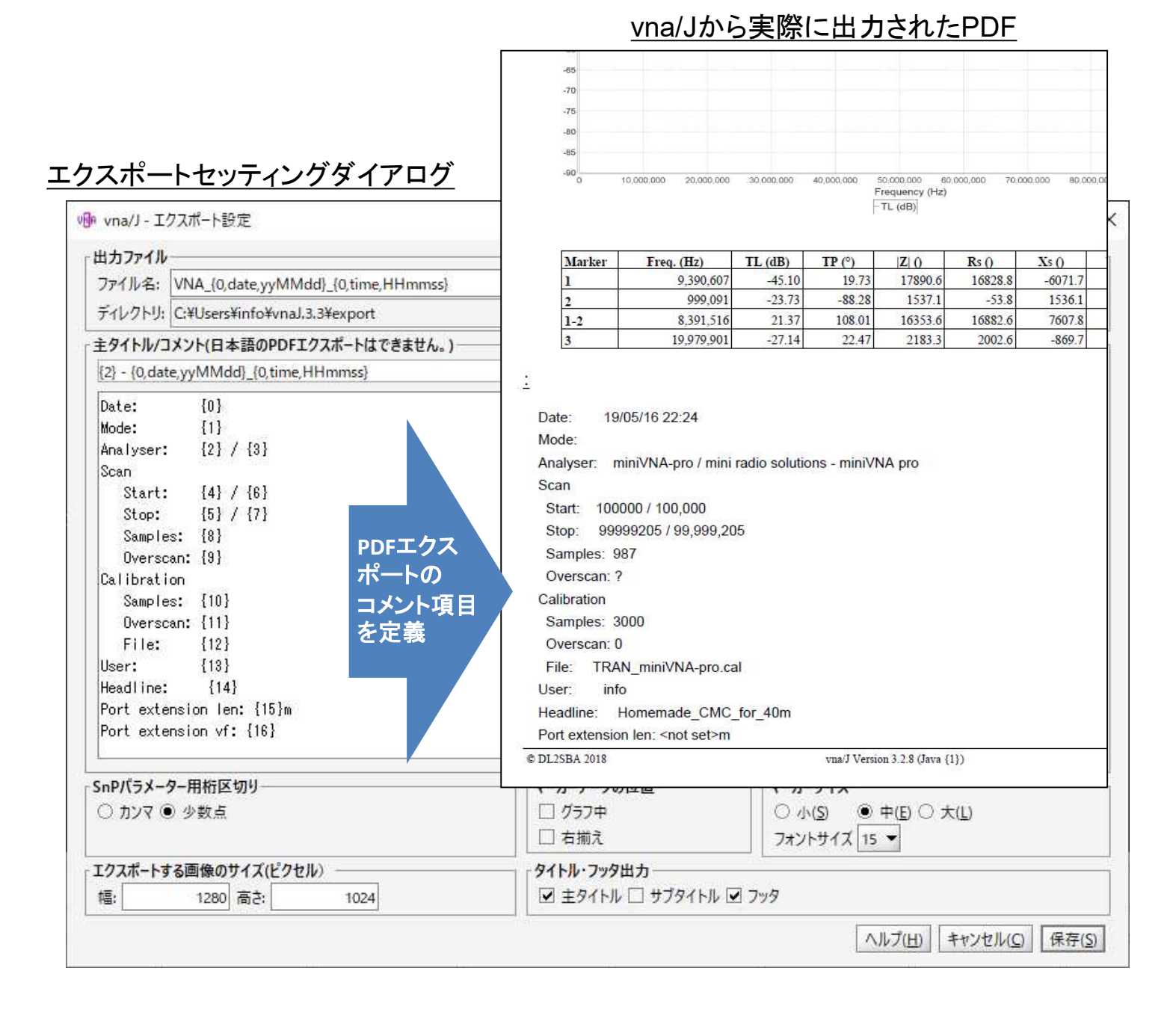

セッティングダイアログ中の"{0}"、"{1}"などはパラメーター変数です。実際に使用可能な 変数は「vna/Jユーザーズガイド」の「メニューバー」-「エクスポート」中の"Outputfile→ filename"の項をご参照ください。

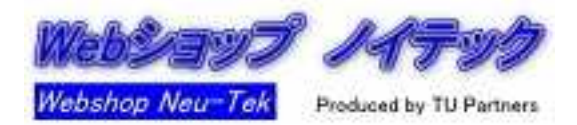

アマチュア無線家向けの機能です。マルチバンドアンテナのSWRの視認性が向上します。

#### マルチチューンを用いない通常の測定の場合

マルチバンドアンテナの使用可能バンド全部を測定範囲に含めて測定すると、実際に使用 するアマチュアバンドの表示域は狭くなってしまいます。

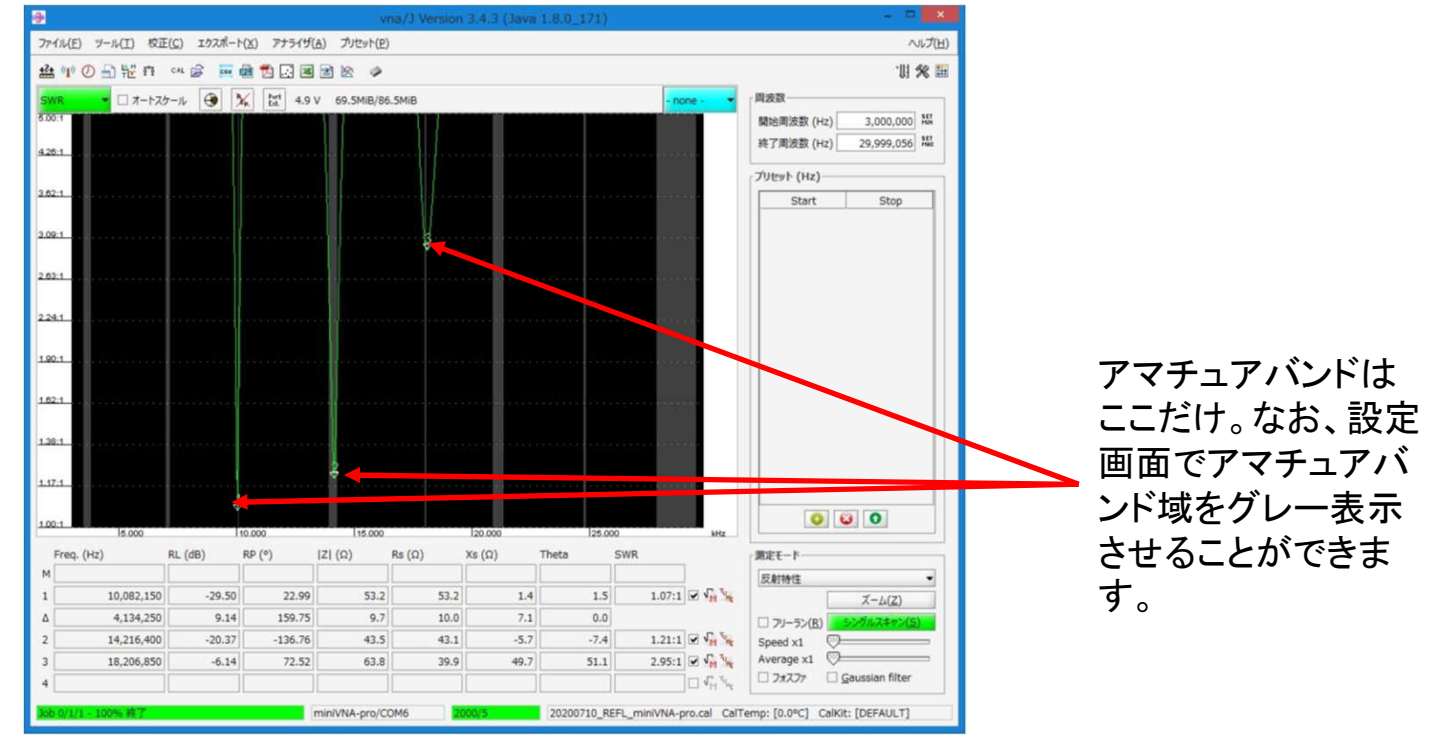

#### マルチチューンを使用した場合

測定周波数範囲の一部を拡大して表示させます。複数のバンド内のアンテナのSWRが ー目瞭然です(メニューバー「ツール」→「マルチチューン」)。

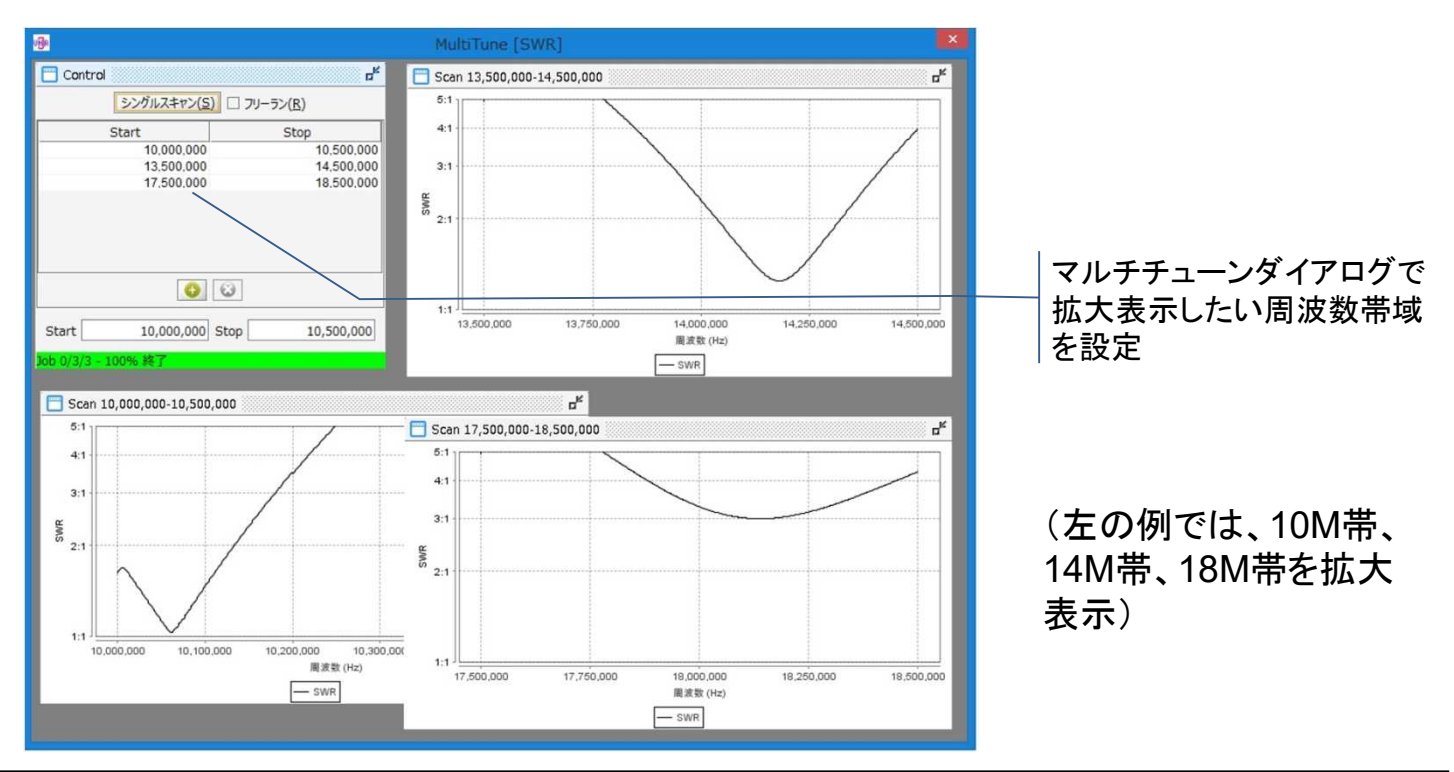

#### miniVNAを信号発生器として使用できます。PRO/PRO2は2ch、Tinyは1chです。

メニューバー「ツール」-「信号発生器」から使用できます。使用方法の詳細はマニュアル 「miniVNA PROドライバガイド」「miniVNA Tinyドライバガイド」をご参照ください。

アイコンクリックからも使用可。

|   |           |                         | · 🖨 | CSV III | à 🔁 🗔 🔳 🖻 🖄  | ø |
|---|-----------|-------------------------|-----|---------|--------------|---|
| ) | RL (dB) 🔷 | □ <mark>オ</mark> ートスケール | ۲   | Ref.    | Port<br>Ext. |   |

#### miniVNA PRO/PRO2の場合

| ⊮⊛ vna/J - miniVNA PRO - 信号発生器                                                                                                    | ×                                                                          |
|----------------------------------------------------------------------------------------------------|----------------------------------------------------------------------------|
| Пакада     (DUT⊐ネクタ側)     <       Пакада     (DUT⊐ネクタ側)     <       Пакада     ∞       Пакада     ∞       Пакада     ∞       Пакада     ∞       Пакада     ∞       Пакада     ∞       Пакада     ∞       Пакада     ∞       Пакада     ∞       Пакада     ∞       Пакада     ∞       Пакада     ∞       Пакада     ∞       Пакада     ∞                                                                                                    | - <sup>出力 (DETコネクタ側)</sup>                                                 |
| 信号出力レベル<br>□-出力<br>- 00,00dB <<∞>>>                                                                                                    | <sup>-00</sup> ,00dB                                                       |
| I/Q位相差       日本         日日       日本         日日       日本 | コントロール<br>値入力<br>KHzの場合は"K"を、MHzの場合は"M"を数字に続けて入力<br>信号発生器の出力をON/OFF ON AIR |
|                                                                                                    | Close                                                                      |

#### <u>miniVNA Tinyの場合</u>

| vna/J - ジェネレータ                           | ×   |
|------------------------------------------|-----|
|                                          | 周波数 |
| 0,010,000,000Hz                          |     |
|                                          | 00  |
| ON AIR マウスボタン、もしくはマウスホイールで周波数を設定。 閉じる(C) |     |

発生するのは連続した正弦波です。ただし、周波数によっては、歪を多く含む場合もあります。

Tinyの場合、信号出力レベルは規定されていません。周波数が高くなると出力は低下していきます。「miniVNA Tinyドライバガイド」の「周波数-信号出力レベル」の項をご覧ください。

信号発生器は付随的な機能です。管理された高品質の信号が必要な場合には適しませんので、ご注意ください。

同軸ケーブルの長さを測定できます。

メニューバー「ツール」-「ケーブル長測定」から使用できます。

|                 | 🔐 🕐 🖉 🕀 🎋 🕅 🗛 🚔 🖉 🖬 🐿 🗔 💌 🕋 I | 2 |
|-----------------|-------------------------------|---|
| アイコンクリックからも使用可。 | RL (dB) - カートスケール 🛞 🎉 Port    |   |

(1)同軸ケーブルをDUT端子に接続します。反対側は開放(無接続)にしてください。

| 速度係数が判明し                | ている場合           |      |        |          |                   |          |                   |
|-------------------------|-----------------|------|--------|----------|-------------------|----------|-------------------|
| 速度係数                    | Туре            | Vf   | ZO     | f1 (MHz) | loss@f1 (dB/100m) | f2 (MHz) | loss@f2 (dB/100m) |
|                         | 5D-2V           | 0.67 | 50.00Ω |          |                   | 72 (     |                   |
|                         | 8D-2V           | 0.67 | 50.00Ω |          |                   |          |                   |
|                         | 5D-FB           | 0.80 | 50.00Ω |          |                   |          |                   |
|                         | 8D-FB           | 0.80 | 50.00Ω |          |                   |          |                   |
|                         | 3.5D-SFA        | 0.83 | 50.00Ω |          |                   |          |                   |
|                         | 5D-SFA          | 0.83 | 50.00Ω |          |                   |          |                   |
|                         | 8D-SFA          | 0.83 | 50.00Ω |          |                   |          |                   |
|                         | Aircell5        | 0.82 | 50.00Ω | 100:0    | 9.40              | 1000.0   | 31.09             |
|                         | Aircell7        | 0.83 | 50.00Ω | 100.0    | 6.28              | 1000.0   | 21.25             |
|                         | Aircom Plus     | 0.83 | 50.00Ω | 100.0    | 3.80              | 1000.0   | 13.40             |
|                         | Ecoflex 10 Std. | 0.83 | 50.00Ω | 100.0    | 4.00              | 1000.0   | 14.20             |
|                         | Ecoflex15 Std   | 0.83 | 50.00Ω | 100.0    | 2.81              | 1000.0   | 9.81              |
|                         | Belden 8240     | 0.66 | 50.00Ω | 100.0    | 4.90              | 1000.0   | 20.0              |
|                         | Belden 8267     | 0.66 | 50.00Ω | 100.0    | 2.20              | 1000.0   | 8.0               |
|                         | Belden 8208     | 0.66 | 50.00Ω |          |                   | 1000.0   | 8.0               |
|                         | Belden 9258     | 0.78 | 50.00Ω | 100.0    | 3.70              | 1000.0   | 12.8              |
|                         | Relder 9880     | 0.82 | 50.000 | 100.0    | 1.30              | 1000.0   |                   |
| 計算されたケーブル<br>rーブルの長さが判問 | 長<br>           |      |        |          |                   |          |                   |
| -                       |                 |      |        |          |                   |          |                   |

(2)同軸ケーブルの速度係数(波長短縮率)を入力します。

(3)"測定"ボタンを押下すると、ケーブル長が測定され、結果が表示されます。

(※)日本の主要D系ケーブルの速度係数(Vf)がダイアログの上の表に表示されるので、参考にしてください。なお、藤倉電線(株)の公表値を採用しています。

短いケーブルの場合、測定できないことがあります(特にPRO/PRO2)。 また、損失が大きいケーブルの場合、測定精度が低下します。

#### メニューバー「ツール」-「ケーブル損失測定」から使用できます。

同軸ケーブルの損失は、伝達特性測定によっても測定できますが、ケーブル両端をminiVNAに接続 する必要があります。本測定は片端のみの接続で測定できます。

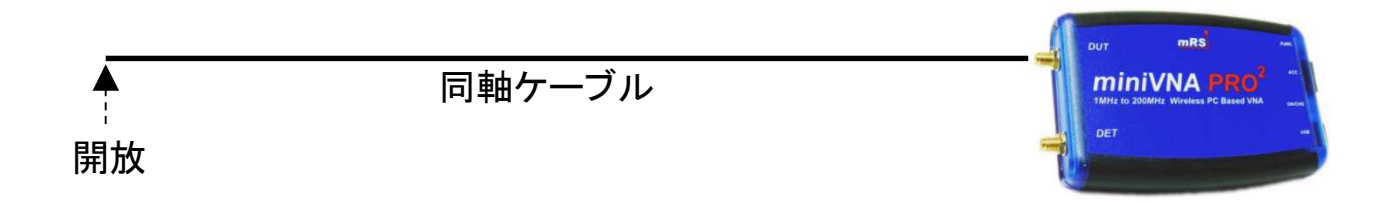

#### 同軸ケーブルをminiVNAのDUT端子に接続し、反対側は開放状態とします。ダイアログ 右下の"測定"をクリックしてください。

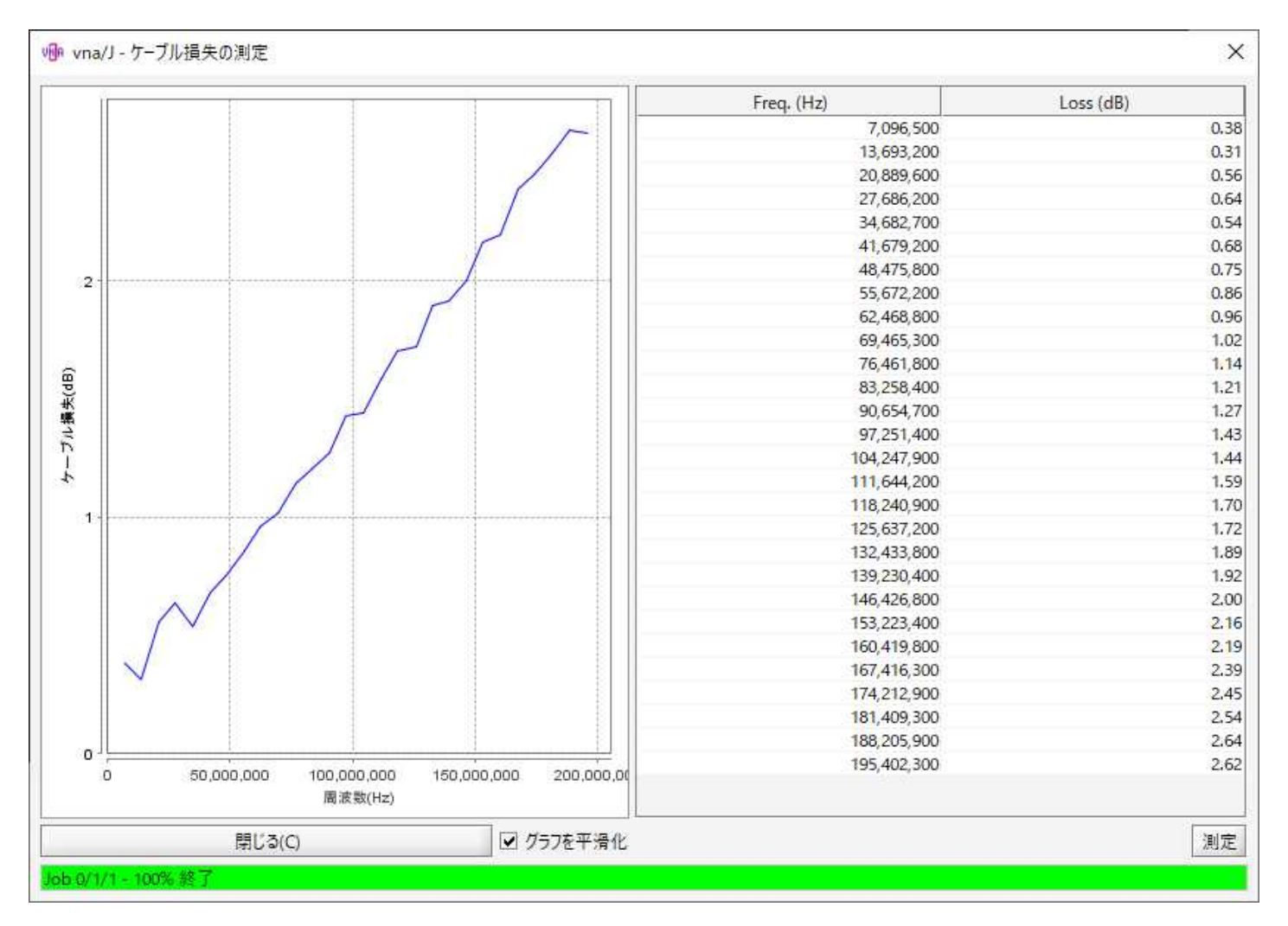

ダイアログ左側にケーブル損失の周波数特性、右側に主な周波数における損失値 が表示されます。

簡易な測定のため、精度は低くなります。

ケーブル損失により反射波がノイズレベル以下になると測定不能となり、表示結果は 無為となります。特にminiVNA Tinyで高い周波数域(GHz以上)を測定する場合に、 発生しやすくなります。あらかじめ、ご承知おきください。

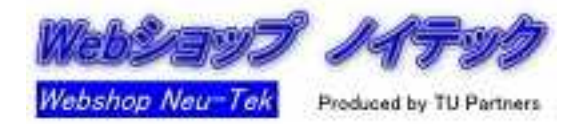

### 詳細はマニュアル「vna/Jユーザーズガイド」をご覧ください。

|              | オー (慣れ                      | トスケー                             | ール<br>うちは、(             | 使用し           | ないこと          | をお勧    | かします        | -)                       | 詳                                                                              | 細設定                |         |
|--------------|-----------------------------|----------------------------------|-------------------------|---------------|---------------|--------|-------------|--------------------------|--------------------------------------------------------------------------------|--------------------|---------|
|              |                             |                                  |                         |               |               |        |             |                          |                                                                                |                    |         |
|              | 😗 vna/J Version 3.3.1 (Java | a 1.8.0_191)                     |                         |               | ic ici        |        |             |                          |                                                                                | - 🗆 X              |         |
|              | ファイル(E) ツール(D 校正            | E( <u>C</u> ) エクスポート( <u>X</u> ) | アナライザ( <u>A</u> ) プリセット | -( <u>P</u> ) |               |        |             |                          |                                                                                | ヘルプ(度)             |         |
|              | 율 @ Ø 🔒 壯 n                 | CAL 🚔 🚾 👼                        | 🔁 🖾 📓 🔮 🖄               | 9             |               |        |             |                          |                                                                                | ·U 🛠 🖽             |         |
|              | RL (dB) 👻 🗆 オートスケ           | -11 🛞 📉                          | Port<br>Enh-            |               |               |        |             | RP (*)                   | ▼ 周波数                                                                          | 1                  |         |
|              | 10.00                       |                                  |                         |               |               |        |             |                          | 180.00 開始周波数 (Hz)                                                              | 100,000            |         |
|              | -2.00                       |                                  |                         |               |               |        |             |                          | 終了周波数 (Hz)                                                                     | 200,000,000        |         |
|              |                             |                                  |                         |               |               |        |             |                          | プリセット (Hz)                                                                     |                    |         |
|              | -14.00                      |                                  |                         |               |               |        |             |                          | 108.00 Start                                                                   | Stop               |         |
|              |                             |                                  |                         |               |               |        |             |                          |                                                                                |                    |         |
|              | -26.00                      |                                  |                         |               |               |        |             |                          | 72.00                                                                          |                    |         |
|              |                             |                                  |                         |               |               |        |             |                          |                                                                                |                    |         |
|              | -38.00                      |                                  |                         |               |               |        |             |                          | 36.00                                                                          |                    |         |
|              |                             |                                  |                         |               |               |        |             |                          |                                                                                |                    |         |
|              | <u>-50.00</u> no data       |                                  |                         |               |               |        |             |                          | 0.00                                                                           |                    |         |
|              |                             |                                  |                         |               |               |        |             |                          |                                                                                |                    |         |
|              | -62.00                      |                                  |                         |               |               |        |             |                          | -26.00                                                                         |                    |         |
|              | 74.00                       |                                  |                         |               |               |        |             |                          | 70.00                                                                          |                    |         |
|              | -/4.00                      |                                  |                         |               |               |        |             |                          | 12.00                                                                          |                    |         |
|              | -96.00                      |                                  |                         |               |               |        |             |                          | -108.00                                                                        | <b>_ _ _ _ _ _</b> |         |
|              |                             |                                  |                         |               |               |        |             |                          | 測                                                                              | 定周波教               | 範囲の     |
|              | -98.00                      |                                  |                         |               |               |        |             |                          | -144.00 <b>"</b>                                                               | ーカット               |         |
|              |                             |                                  |                         |               |               |        |             |                          |                                                                                |                    |         |
|              | -110.00                     |                                  |                         |               |               |        |             |                          | -180.00                                                                        | <b>i</b>           |         |
|              | Freq. (Hz)                  | RL (dB)                          | RP (°)                  | Z  (Ω)        | Rs (Ω)        | Xs (Ω) | Theta       | SWR                      | - MIRT-K                                                                       |                    | / スーム衣刃 |
|              | м                           |                                  |                         |               |               |        |             |                          | 反射特性                                                                           |                    |         |
|              | 1                           |                                  |                         |               |               |        |             |                          | V ME                                                                           | X-L(Z)             |         |
|              | Δ                           |                                  |                         |               |               |        |             |                          | .C Tu                                                                          | シングルスキャン(§)        |         |
|              | 3                           |                                  |                         |               |               |        |             |                          | M <sup>™</sup> <sup>™</sup> Speed x1<br>√ <sup>™</sup> Average x1 <sup>™</sup> |                    |         |
|              | 4                           |                                  |                         |               |               |        |             |                          | √ <sup>™</sup> <sup>™</sup> <sub>WE</sub> □ 7#277 □                            | Gaussian filter    |         |
|              | vna/J Version 3.3.1/2019-05 | 5-30 ready © DL2SE               | iA                      |               | miniVNA-pro/C | OM3    | 5000/3 REFL | miniVNA-pro3.3b 20190539 | cal @0.0°C                                                                     |                    |         |
|              |                             | ,                                |                         |               |               |        |             |                          |                                                                                |                    |         |
| $\backslash$ |                             |                                  |                         |               |               |        |             |                          |                                                                                |                    |         |
|              |                             |                                  |                         |               |               |        |             |                          | $\sim$                                                                         |                    |         |
| ス/           | ケールの                        | ズーム                              | 、シフト                    |               |               |        |             |                          | 1                                                                              | 商易フォ               | スファ     |
|              |                             |                                  |                         |               |               |        |             |                          | !                                                                              |                    |         |

他、以下のような機能があります(メニューバー・上部アイコンから実行)

- 測定データの保管と読み出し
- スケジューラ: 測定の自動化
- Sパラメータコレクタ: S12,S22の取得(デバイスを逆に接続して測定)
- パッド計算機:T型、π型のパッド(アッテネータ)に用いる抵抗値の計算ツール
- 言語選択:日本語以外に11か国語を選択可能

また、メニューバーの「ファイル」-「セッティング」にて、その他の細かな動作を設定できます。

詳しくは「vna/Jユーザーズカイド」をご覧ください。

ドライバ情報ダイアログ

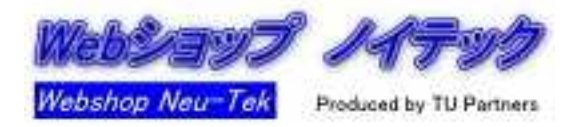

#### 使用中のminiVNAに関する各種情報を表示・設定できます。

ドライバ情報ダイアログはメニューバーから 「アナライザ」-「情報」にて表示されます。また、 アイコンクリックでも表示できます。

| 🔮 👘 🕖     | THE CA                  | ۵ 😂 | csv 🛛 | 1            |   | ۵   |
|-----------|-------------------------|-----|-------|--------------|---|-----|
| RL (dB) 🔹 | □ <mark>オー</mark> トスケール |     | P.    | Port<br>Ext. | ク | リック |

miniVNA PRO2の場合

#### miniVNA PROの場合

| 🐠 vna/J - miniVNA-pro ドライバ信報 |                       | ×           | 💀 vna/J - miniVNApro2 | ドライバ情報               | ×                            |
|------------------------------|-----------------------|-------------|-----------------------|----------------------|------------------------------|
|                              | 最大值                   | 最小值         |                       | 导士店                  | 長小店                          |
| 損失 (dB);                     | 10.00                 | -110.00     | +B.件 (10)。            |                      | AT UNE                       |
| 位 <mark>相</mark> (°):        | -180.00               | 180.00      | 損大(dB):               | 1000                 | -110.00                      |
| 周波数 (Hz):                    | 100,000               | 200,000,000 | 位相 (°);               | -180.00              | 180.00                       |
| キャリブレーションステップ数               | 1000                  |             | 周波数(Hz):              | 10,000               | 230,000,000                  |
| DDS ticks per MHz            | 8259552               |             | DDS ticks per MHz     | 8259595              |                              |
| ファームエア情報:                    | Firmware V2.6 13/05   | /2012       | ファームェア情報:             | PRO2 V1.0 5/5/2018   |                              |
| ファームウェア revision:            | ≥ = 2.3               | ✓ Fixed 6dB |                       | r+4                  |                              |
| 電源電圧:                        | 4.71                  |             | Powerstatus:          | 5.14                 |                              |
| オーブンタイムアウト (ms):             | 5000                  |             | 基準インピーダンス:            | 実数部: 50              | 虚数部: 0                       |
| コマンドディレイ (ms):               | 50                    |             | サンプルレート               | 4                    |                              |
| ሀ–ドタイムアウト (ms):              | 20000                 |             | 577766 1              |                      |                              |
| I/Q信号発生器の出力補正 (dB)           | 0.00                  | 0.00        |                       |                      |                              |
| 基準インビーダンス:                   | 実数部: 50               | 虚数部: 0      |                       |                      |                              |
|                              |                       |             | Ŧ                     | ヘルブ( <u>H)</u> デフォルト | キャンセル( <u>C</u> ) <u>Q</u> K |
|                              | ヘルプ( <u>H</u> ) デフォルト | ++>2L(C) OK |                       |                      |                              |

#### miniVNA Tinyの場合

|                               | 最小值                   | 最大値           |
|-------------------------------|-----------------------|---------------|
| 損失 (dB)                       | 0.00                  | -120.00       |
| 位相 (°)                        | -180.00               | 180.00        |
| 司波数 (Hz)                      | 1,000,000             | 3,000,000,000 |
| キャリブレーションステップ数                | 1000                  |               |
| ファームウェア情報                     | FW Tiny V1.0 - 22 Jur | ne 2014       |
| 電源電圧 (V)                      | 6.00                  |               |
| デバイスの温度 (°C)                  | 36.70                 |               |
| 基準インピーダンス                     | 実数部: 50               | 虛数部: 0        |
| 検出器 位相補償 (-20 < x < 20)       | 0.00000               |               |
| 晶度 位相補償 (-20 < x < 20)        | 1.10000               |               |
| <mark>)</mark>                | 1.00000               |               |
| 島度 dB補償 (-0.5 < x < 0.5)      | 0.01100               |               |
| ブートローダのボーレート (19,200-921,600) | 230400                |               |
|                               | □ ピーク抑制               |               |
| オートキャリブレーション( <u>A</u> )      | デフォルト( <u>D</u> )     |               |
| ヘルブ( <u>H</u> )               | キャンセル( <u>C</u> )     | <u>O</u> K    |

各項目の詳細はマニュアル「miniVNA PROドライバガイド」「miniVNA Tinyド ライバガイド」の「ドライバ情報ダイアロ グ」の項を参照ください。

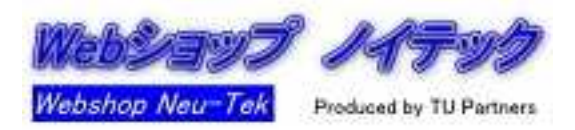

miniVNAの周波数精度は規定されておりません。通常の測定においては実用上問題ないと考えておりますが、狭帯域のアンテナ、フィルタを測定する際には気になるかもしれません。

周波数を測定できる機器をお持ちの場合、vna/Jのメニュー「校正」-「周波数校正」から miniVNAのDDSのTicksを調整することにより発振周波数の精度を追い込むことができます。 詳細はマニュアル「vna/Jユーザーズガイド」の周波数校正の項をご参照ください。

以下は店主が所有するminiVNA PROをスペクトラムアナライザで調整した場合の例です。

1. 調整前(DDS Ticksはメーカー出荷時の値)

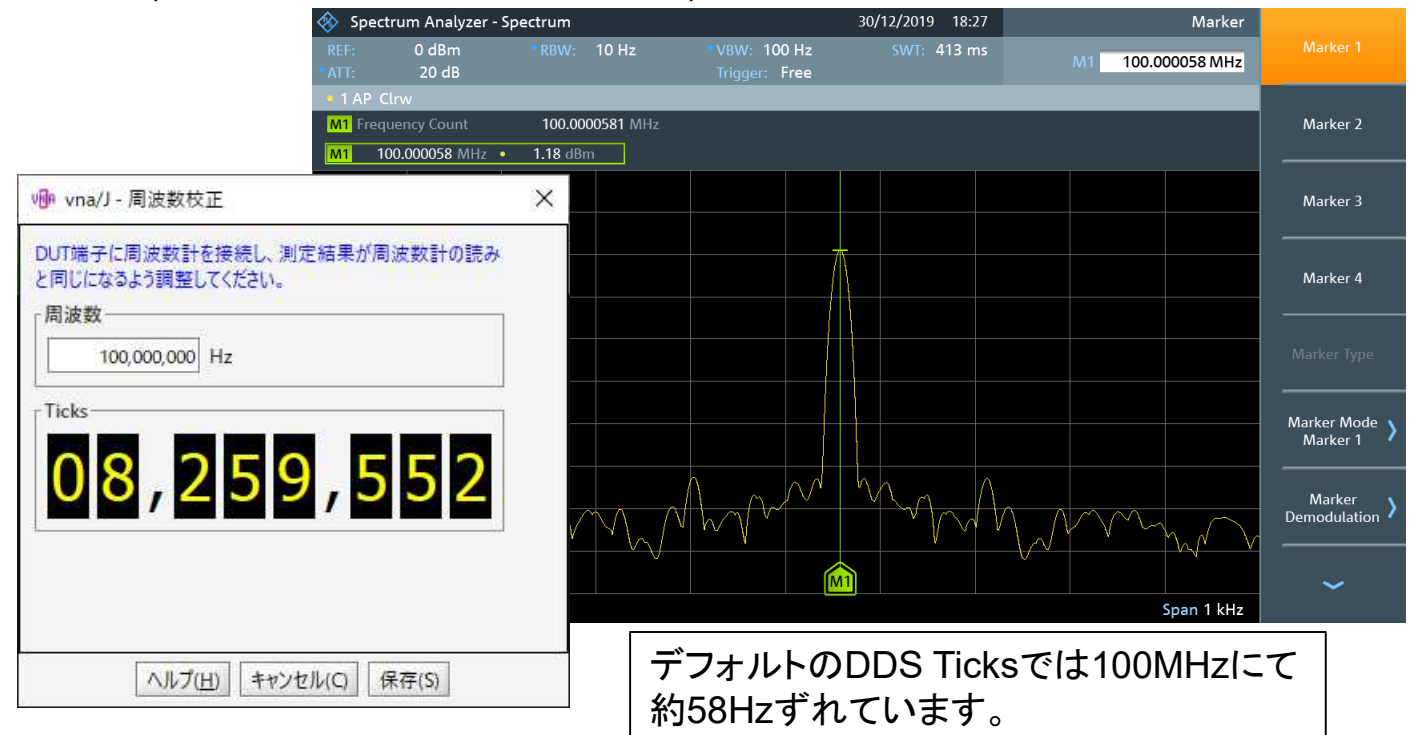

2. 調整後

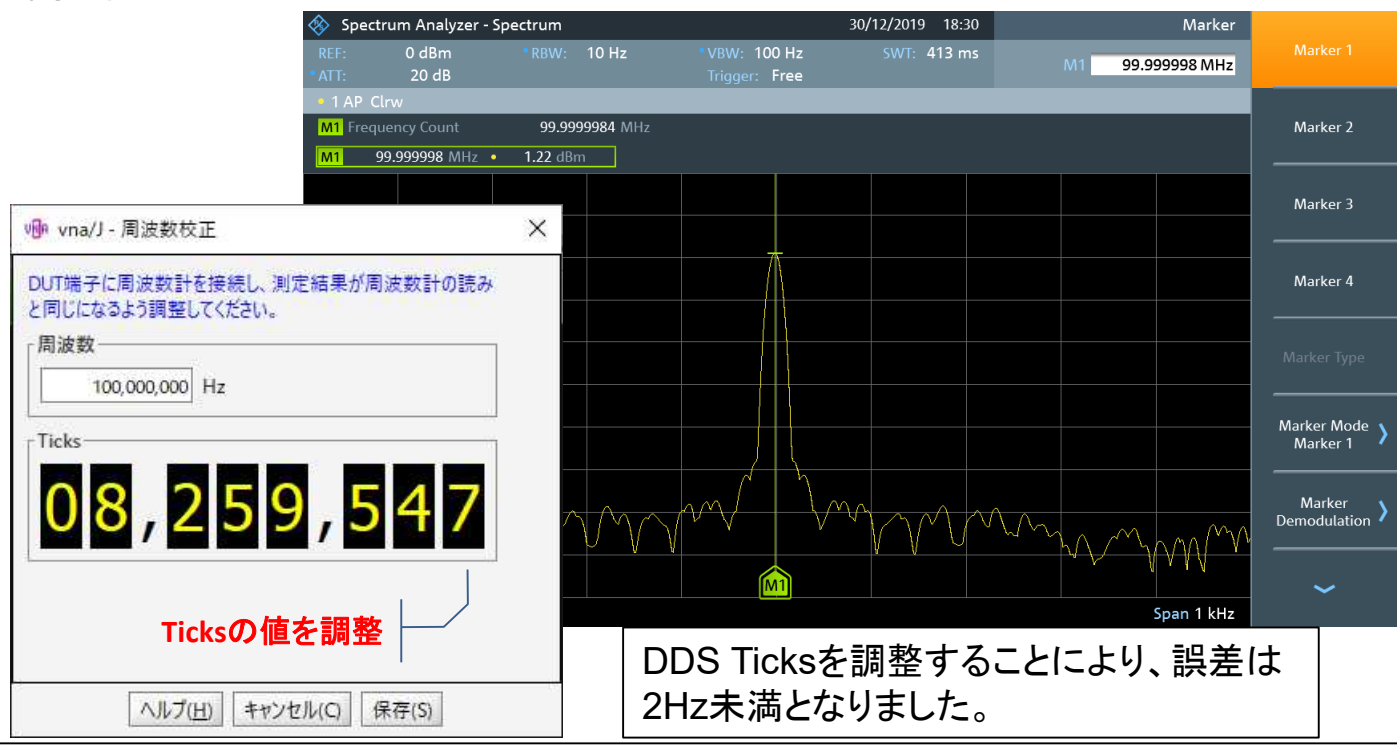

ヘッドレスアプリケーション

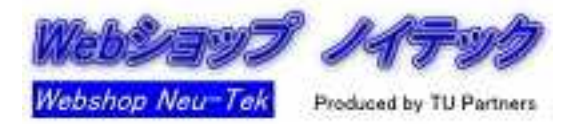

vna/J内部の機能のみを用い、GUIを使用しないヘッドレスアプリケーションがあります。自動 測定などに適します。

■ 測定に必要となるパラメーターをスクリプトファイルに記述し、起動することによって 動作します。

■ 測定結果はCSV、Excel、XMLファイルなどで得られます。

■ ヘッドレスアプリケーションはvna/Jの開発者のサイトより入手できます。
 ■ 詳細はヘッドレスアプリケーションマニュアルをご参照ください。

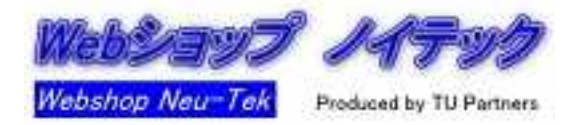

vna/Jとは別にminiVNAのAndroid端末用アプリケーションとして"BlueVNA"があります。

Google Playから入手できます。"bluevna"で検索・インストールください。

vna/Jとは違った機能もありますが、本マニュアルでは詳細な説明は割愛いたします。 「Blue VNA Androidアプリケーション ユーザーズマニュアル」をご覧ください。

#### <u>主な機能</u>

- 反射特性、通過特性の測定
- ■エクスポート機能(S1P, CSV)
- 信号発生器
- スミスチャート表示
- ケーブル長測定(VNA非接続側は開放)
- ■水晶発振子の測定(発振周波数、Q)

vna/Jと同様、キャリブレーションが必要です。

2019年6月現在、miniVNA PRO2はUSB接続で利用できません。

#### 画面例

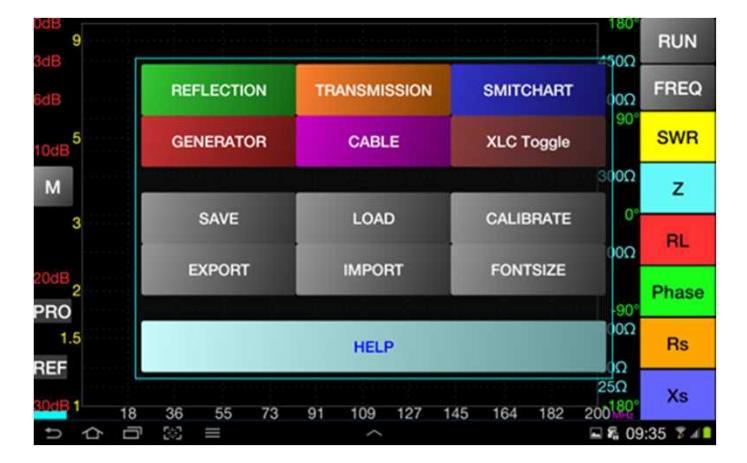

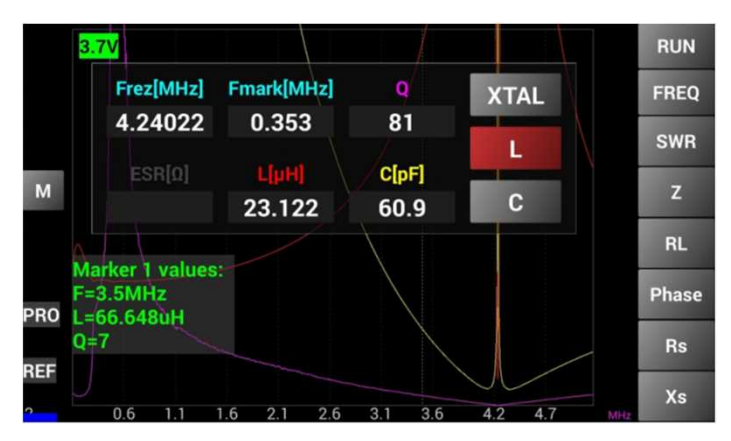

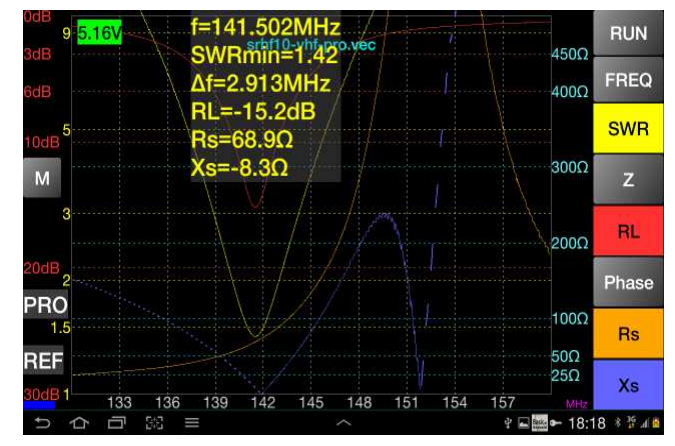

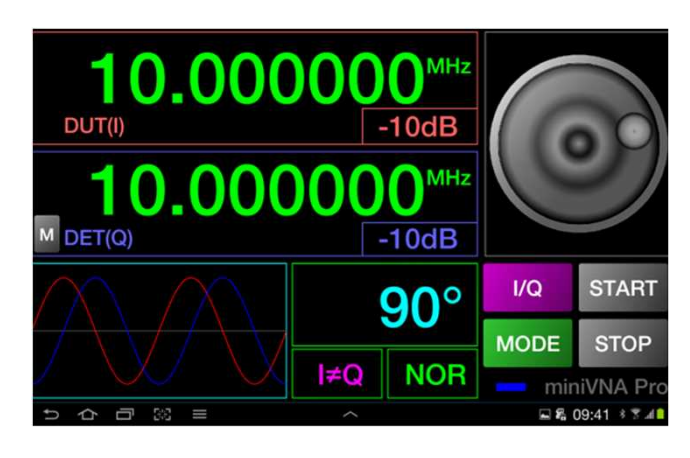

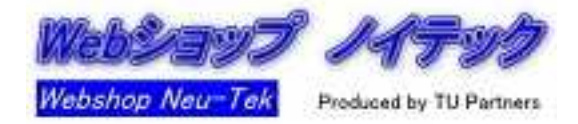

#### <u>よくある質問</u>

以下に掲載していますので、ご覧ください。

https://webshop.tupartners.com/minivna\_qa.html

#### vna/Jのバージョンアップ

開発者において適宜実施されていますので、サイトを定期的に確認されることをお勧めします。PC上に新旧のバージョンを混在させても問題ありません。大きなバージョンアップの際には、キャリブレーションファイルの互換性が確保されないことがあります。その際はキャリブレーションをやり直してください。

#### 模造品について

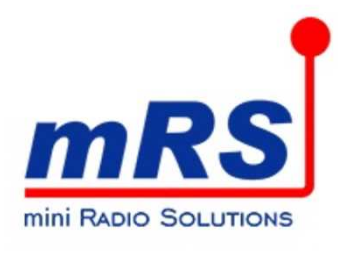

mRS社純正品に印刷 されているロゴ 中国製の模造品が確認されております。ケースに miniRadioSolutions社(略称mRS)のロゴが確認できないもの 等です。ご注意ください。

#### <u>ご連絡先</u>

本書に不明点・誤謬等がある場合、以下にご連絡ください。

Webショップノイテック

info@tupartners.com

https://webshop.tupartners.com/